# Management Software

AT-S29

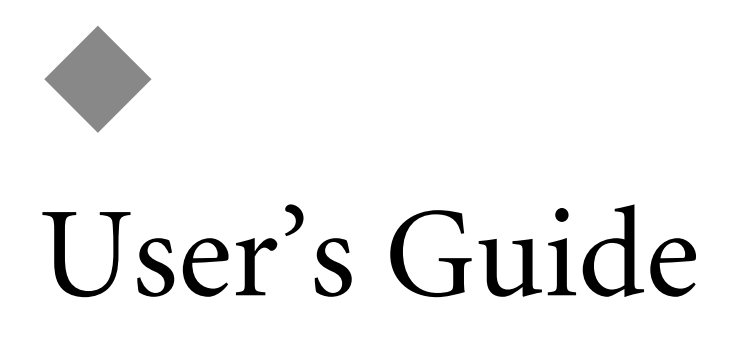

FOR USE WITH THE AT-8324SX FAST ETHERNET SWITCH PRODUCT

VERSION 1.12

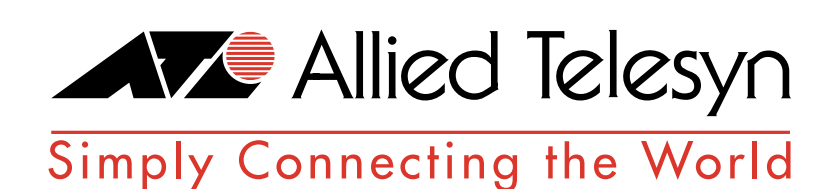

PN 613-50115-00 Rev A

Copyright © 2000 Allied Telesyn International, Corp. 960 Stewart Drive Suite B, Sunnyvale, CA 94086 USA

All rights reserved. No part of this publication may be reproduced without prior written permission from Allied Telesyn International, Corp.

CentreCom is a registered trademark of Allied Telesyn International, Corp.

Internet Explorer is a trademark of Microsoft Corporation. Netscape Navigator is a registered trademark of Netscape Communications Corporation. All other product names, company names, logos or other designations mentioned herein are trademarks or registered trademarks of their respective owners.

Allied Telesyn International, Corp. reserves the right to make changes in specifications and other information contained in this document without prior written notice. The information provided herein is subject to change without notice. In no event shall Allied Telesyn International, Corp. be lable for any incidental, special, indirect, or consequential damages whatsoever, including but not limited to lost profits, arising out of or related to this manual or the information contained herein, even if Allied Telesyn International, Corp. has been advised of, known, or should have known, the possibility of such damages.

# **Table of Contents**

| Prefacevii                                     |
|------------------------------------------------|
| Supported Platform                             |
| Purpose of This Guide                          |
| How This Guide is Organizedix                  |
| Where to Find Web-based Guidesx                |
| Document Conventionsxi                         |
| Contacting Allied Telesyn Technical Supportxii |
| Online Supportxii                              |
| Telephone and Fax Support xii                  |
| E-mail Supportxi                               |
| Returning Products                             |
| FTP Serverxiv                                  |
| For Sales or Corporate Informationxv           |
| Tell Us What You Thinkxvi                      |

# Chapter 1

| Switch Management                           | 17 |
|---------------------------------------------|----|
| Configuration Options                       | 17 |
| Making Connections for System Configuration | 18 |
| Serial Connection                           |    |
| In-Band Connections                         |    |

# Chapter 2

| Using the System Configuration Program    | 21 |
|-------------------------------------------|----|
| Login Screen                              |    |
| Main Menu                                 |    |
| System Information Menu                   |    |
| Displaying System Information             |    |
| Displaying Version and Module Information |    |
| Management Setup Menu                     |    |
| Changing the Network Configuration        |    |
| Configuring the Serial Port               |    |
| Assigning SNMP Parameters                 |    |
| Console Login Configuration               |    |
| Downloading System Software               |    |
| - /                                       |    |

| Configuring the Switch                          | 39   |
|-------------------------------------------------|------|
| Configuring Port Parameters                     | . 41 |
| Viewing the Current Port Configuration          | 42   |
| Using the Spanning Tree Algorithm               | 43   |
| Viewing the Current Spanning Tree Configuration | . 46 |
| Using a Mirror Port for Analysis                | . 50 |
| Configuring Port Trunks                         | . 51 |
| IGMP Multicast Filtering                        | . 53 |
| Configuring Bridge MIB Extensions               | 55   |
| Configuring Traffic Classes                     | . 56 |
| Configuring Virtual LANs                        | . 58 |
| Monitoring the Switch                           | 64   |
| Displaying Port Statistics                      | . 65 |
| Displaying RMON Statistics                      | . 66 |
| Displaying the Unicast Address Table            | 68   |
| Displaying the IP Multicast Registration Table  | . 70 |
| Configuring Static Unicast Addresses            | . 71 |
| Resetting the System                            | 73   |
| Logging Off the System                          | 74   |

## Chapter 3

| Web-based Management                   |    |
|----------------------------------------|----|
| Web-based Configuration and Monitoring |    |
| Navigating the Web Browser Interface   |    |
| Home Page                              |    |
| Panel Display                          |    |
| Main Menu                              |    |
| System Information                     |    |
| Switch Information                     | 80 |
| Main Board                             |    |
| Management Expansion Slot              |    |
| Expansion Slot                         |    |
| IP Configuration                       |    |
| SNMP Configuration                     |    |
| SNMP Community                         |    |
| Trap Managers                          |    |
| Security Configuration                 |    |
| Change Password                        |    |
| Firmware Upgrade Options               |    |
| Web Upload Management                  |    |
| TFTP Download Management               |    |
| Address Table Configuration            |    |
| STA (Spanning Tree Algorithm)          |    |
| Spanning Tree Information              |    |
| Spanning Tree Configuration            |    |
| STA Port Configuration                 |    |
| Configuring Bridge MIB Extensions      |    |
| Bridge Capability                      |    |
| Bridge Settings                        |    |
| Priority                               | 97 |
| Port Priority Configuration            |    |
|                                        |    |

| Port Traffic Class Information   |     |
|----------------------------------|-----|
| Configuring Virtual LANs         |     |
| VLAN Basic Information           |     |
| VLAN Current Table               | 100 |
| VLAN Static List                 | 101 |
| VLAN Static Table                | 101 |
| VLAN Static Membership by Port   | 103 |
| VLAN Port Configuration          |     |
| IGMP Multicast Filtering         |     |
| Configuring IGMP                 | 105 |
| IP Multicast Registration Table  |     |
| Port Menus                       |     |
| Port Information                 |     |
| Port Configuration               |     |
| Expansion Port Information       |     |
| Expansion Port Configuration     | 110 |
| Using a Port Mirror for Analysis |     |
| Port Trunk Configuration         |     |
| Port Statistics                  | 114 |
| Etherlike Statistics             | 114 |
| RMON Statistics                  | 115 |
|                                  |     |

# Chapter 4

| Advanced Topics                           | 119 |
|-------------------------------------------|-----|
| Spanning Tree Algorithm                   |     |
| Using STA and Trunk Ports                 |     |
| Virtual LANs                              |     |
| Assigning Ports to VLANs                  | 122 |
| Forwarding Tagged/ Untagged Frames        | 123 |
| Forwarding Traffic with Unknown VLAN Tags | 123 |
| Automatic VLAN Registration               | 123 |
| Port Trunks                               | 124 |
| Class-of-Service (CoS) Support            |     |
| IGMP Snooping and IP Multicast Filtering  |     |
| SNMP Management Software                  |     |
| Remote Monitoring                         |     |

# Appendix A

| Troubleshooting                        |  |
|----------------------------------------|--|
| Console Connection                     |  |
| In-Band Connection                     |  |
| Upgrading Firmware via the Serial Port |  |

# Appendix B

| Pin Assignments                                               | 133   |
|---------------------------------------------------------------|-------|
| DB9 Serial Port Pin Description                               | 133   |
| DB-9 Port Pin Assignments                                     | . 134 |
| Connection from Switch's Serial Port to 9-Pin COM Port on PC  | . 134 |
| Connection from Switch's Serial Port to 25-Pin DCE Port       | . 135 |
| Connection from Switch's Serial Port to 25-Pin DTE Port on PC | . 135 |

This guide contains instructions on how to use the AT-S29 software to manage and configure your AT-8324SX Fast Ethernet Switch.

# Supported Platform

Version 1.12 of the AT-S29 software is supported on the following Fast Ethernet switch:

AT-8324SX Fast Ethernet Switch

This version supports the following optional modules for the switch:

- □ AT-BMGMT Management Module
- □ AT-BSTACK1 Stacking Module
- □ AT-B15/SX 1000Base-X Gigabit Expansion Module
- □ AT-B15/LX 1000Base-X Gigabit Expansion Module
- □ AT-B17 100Base-FX Expansion Module

# Purpose of This Guide

This guide is intended for network administrators who are responsible for managing the switches. Network administrators should be familiar with Ethernet switches, Ethernet and Fast Ethernet technology, bridging, and the Spanning Tree Protocol (STP). This guide contains the following chapters and appendices:

Chapter 1, **Switch Management**, explains switch configuration options and required switch connections.

Chapter 2, **Using the System Configuration Program**, describes how to configure the switch and its ports using the Telnet program or by connecting a terminal to the console port on the management module.

Chapter 3, **Web-Based Management**, explains how to configure the switch and its ports using a Web browser.

Chapter 4, **Advanced Topics**, describes networking concepts such as spanning tree algorithm and virtual LANs, SNMP, and RMON.

Appendix A, **Troubleshooting**, describes known problems and recommended solutions.

Appendix B, **Pin Assignments**, briefly describes different wiring assignments.

# Where to Find Web-based Guides

The Allied Telesyn web site at <u>www.alliedtelesyn.com</u> offers you an easy way to access the most recent documentation and technical information for all of our products. All web-based documentation for this product and other Allied Telesyn products can be downloaded from the web site in pdf format.

There are several manuals that you will need in order to manage your Ethernet switch. Some guides are shipped with their respective products, while other manuals, such as this one, are only available from the Allied Telesyn web site.

The following manual contains the complete hardware installation instructions for the switch. You can obtain this manual from the Allied Telesyn web site.

#### AT-8324SX Fast Ethernet Switch Installation Guide, PN 613-50118-00

The following manual is shipped with the switch and contains an abbreviated version of the installation instructions:

#### AT-8324SX Fast Ethernet Switch Quick Install Guide, PN 613-50120-00

# **Document Conventions**

This guide uses several conventions that you should become familiar with first before you begin to install the product.

#### Note

Notes provide additional information.

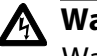

## Warning

Warnings inform you that performing or omitting a specific action may result in bodily injury.

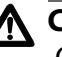

# A Caution

Cautions inform you that performing or omitting a specific action may result in equipment damage or loss of data.

# Contacting Allied Telesyn Technical Support

|                              | There are several ways that you can contact Allied Telesyn technical support: online, telephone, fax and e-mail.                                                 |                                                                                                    |
|------------------------------|----------------------------------------------------------------------------------------------------|----------------------------------------------------------------------------------------------------|
| Online Support               | rt You can request technical support online by filling out the Technic Support Form at <u>www.alliedtelesyn.com/forms/support.htm</u> .                          |                                                                                                    |
| Telephone and<br>Fax Support |                                                                                                    |                                                                                                    |
|                              | Americas<br>United States, Canada, Mexico,<br>Central America, South America<br>Tel: 1 (800) 428-4835, option 4<br>Fax: 1 (503) 639-3176                         | <b>Germany</b><br>Germany, Switzerland, Austria, Eastern<br>Europe<br>Tel: (+49) 0130/83-56-66<br>Fax: (+49) 30-435-900-115  |
|                              | <b>Asia</b><br>Singapore, Taiwan, Thailand, Malaysia,<br>Indonesia, Korea, Philippines, China,<br>India, Hong Kong<br>Tel: (+65) 381-5612<br>Fax: (+65) 383-3830 | <b>Italy</b><br>Italy, Spain, Portugal, Greece, Turkey, Israel<br>Tel: (+39) 02-416047<br>Fax: (+39) 02-419282               |
|                              | <b>Australia</b><br>Tel: 1 (800) 000-880<br>Fax: (+61) 2-9438-4966                                                                                               | <b>Japan</b><br>Tel: (+81) 3-3443-5640<br>Fax: (+81) 3-3443-2443                                                             |
|                              | France<br>France, Belgium, Luxembourg,<br>The Netherlands, Middle East,<br>Africa<br>Tel: (+33) 0-1-60-92-15-25<br>Fax: (+33) 0-1-69-28-37-49                    | United Kingdom<br>United Kingdom, Denmark, Norway,<br>Sweden, Finland<br>Tel: (+0044) 1235-442500<br>Fax: (+44) 1-235-442680 |
| E-mail Support               | United States and Canada<br>TS1@alliedtelesyn.com                                                                                                    |                                                                                                    |
|                              | Latin America, Mexico, Puerto R<br>latin_america@alliedtelesyn.com                                                                                               | ico, Caribbean, and Virgin Islands                                                                                           |
|                              | United Kingdom, Sweden, Norw support_europe@alliedtelesyn.com                                                                                                    | <b>ay, Denmark, and Finland</b><br>m                                                                                         |

# **Returning Products**

Products for return or repair must first be assigned a Return Materials Authorization (RMA) number. A product sent to Allied Telesyn without a RMA number will be returned to the sender at the sender's expense.

To obtain an RMA number, contact Allied Telesyn's Technical Support at one of the following locations:

#### **North America**

2205 Ringwood Ave San Jose, CA 95131 Tel: 1-800-428-4835, option 4 Fax: 1-503-639-3716

#### Latin America, the Caribbean, Virgin Islands

Tel: international code + 425-481-3852 Fax: international code + 425-483-9458

#### **European Customer Support Centre**

10/11 Bridgemead Close Westmead Industrial Estate Swindon, Wiltshire SN5 7YT England Tel: +44-1793-501401 Fax: +44-1793-431099

#### **Mexico and Puerto Rico**

Tel: 1-800-424-5012, ext 3852 or 1-800-424-4284, ext 3852 Mexico only: 95-800-424-5012, ext 3852 Fax: international code + 425-489-9191

# **FTP Server**

If you need a driver for an Allied Telesyn device and you know the name of the driver, you can download the software by connecting directly to our FTP server at <u>ftp://gateway.centre.com</u>.

At login, enter 'anonymous'. Enter your e-mail address for the password as requested by the server at login.

#### Allied Telesyn International, Corp.

19800 North Creek Parkway, Suite 200 Bothell, WA 98011 Tel: 1 (425) 487-8880 Fax: 1 (425) 489-9191

#### Allied Telesyn International, Corp.

960 Stewart Drive, Suite B Sunnyvale, CA 94086 Tel: 1 (800) 424-4284 (USA and Canada) Fax: 1 (408) 736-0100

# Tell Us What You Think

If you have any comments or suggestions on how we might improve this or other Allied Telesyn documents, please fill out the Send Us Feedback Form at <u>www.alliedtelesyn.com/forms/feedback.htm</u>.

# Chapter 1 Switch Management

# **Configuration Options**

For advanced management capability, the AT-8324SX switch's AT-BMGMT Management Module provides a menu-driven system configuration program. This program can be accessed by a direct or modem connection to the serial port on the management module (outof-band), or by a Telnet connection over the network (in-band).

The management module is based on SNMP (Simple Network Management Protocol). This SNMP agent permits a switch stack to be managed from any PC in the network using in-band management software.

The management module also includes an embedded HTTP Web agent. This Web agent can be accessed using a standard Web browser from any computer attached to the network.

The system configuration program and the SNMP agent support management functions such as:

- □ Enable/disable any port
- □ Set the communication mode for any port
- □ Configure SNMP parameters
- □ Select VLANs or multicast filtering
- Display system information or statistics
- **Configure the switch to join a Spanning Tree Domain**
- Download system firmware
- □ Restart the system

# Making Connections for System Configuration

The switch includes a menu-driven configuration program. The ASCII interface to this program can be accessed by making a direct connection to the serial port on the Network Management Module, or by a Telnet connection to the switch over the network.

This section describes how to access the menu-driven configuration program via:

- Serial connection: A terminal or workstation connected to the serial port on the Network Management Module.
- □ Telnet connection: A workstation connected to a remote switch via a Telnet connection.

It also describes how to access the embedded Web agent over the network using any standard browser, or with the provided network management software or other third-party management software.

# Serial Connection Attach a VT100 compatible terminal or a PC running a terminal emulation program to the serial port on the Network Management Module. Use the null-modem cable provided with this package, or use a null modem connection that complies with the wiring assignments shown in Appendix B, Pin Assignments of this guide.

When attaching to a PC, set terminal emulation type to VT100, specify the port used by your PC (i.e., COM 1~4), and then set communications to 8 data bits, 1 stop bit, no parity, and 9600 bps (for initial configuration). Also be sure to set flow control to "none." (Refer to **Configuring the Serial Port** on page 33 for a complete description of configuration options.)

In-Band Prior to accessing the Network Management Module via a network connection, you must first configure it with a valid IP address, subnet mask, and default gateway using an out-of-band connection or the BootP protocol.

#### **Telnet Connection**

After configuring the switch's IP parameters, you can access the onboard configuration program from anywhere within the attached network using Telnet. Use the Network Configuration menu to specify the maximum number of simultaneous Telnet sessions that are supported by the system.

#### **In-Band Network Connection**

The on-board configuration program can be accessed using Telnet from any computer attached to the network. The switch and stack can also be managed by any computer using a Web browser (Internet Explorer 4.0 or above, or Netscape Navigator 4.0 or above), or from a network computer using network management software.

#### Note-

The on-board program only provides access to basic configuration functions. To access the full range of SNMP management functions, you must use SNMP-based network management software.

# Chapter 2 Using the System Configuration Program

# Login Screen

Once a direct connection to the serial port or a Telnet connection is established, the login screen for the on-board configuration program appears. If this is your first time to log into the configuration program, then the default user names are "admin" and "guest," with no password. The administrator has Read/Write access to all configuration parameters and statistics, while the guest has Read Only access to the management program.

```
AT-8324SX version 1.12
V1.12 05-10-2000 (c) Copyright by Allied Telesyn
User Name :
Password :
```

You should define a new administrator password, record it and put it in a safe place. Select Console Login Configuration from the Management Setup Menu and enter a a new password for the administrator. Note that passwords can consist of up to 11 alphanumeric characters and are not case sensitive.

**Note** Based on the default configuration, a user is allowed three attempts to enter the correct password; on the third failed attempt the current connection is terminated.

# Main Menu

With the system configuration program you can define system parameters, manage and control the switch, the connected stack and all its ports, or monitor network conditions. The figure below of the Main Menu and the following table briefly describe the selections available from this program.

Note Options for the currently selected item are displayed in the highlighted area at the bottom of the interface screen.

| Main Menu                                                         |
|-------------------------------------------------------------------|
|                                                                   |
| System Information Menu                                           |
| Management Setup Menu                                             |
| Device Control Menu                                               |
| Network Monitor Menu                                              |
| Restart System Menu                                               |
| Exit                                                              |
|                                                                   |
| Use <tab> or arrow keys to move. <enter> to select.</enter></tab> |

| Menu                           | Description                                                                                                    |  |
|--------------------------------|----------------------------------------------------------------------------------------------------|--|
| System Information Men         | J:                                                                                                    |  |
| System Information             | Provides basic system description, including contact information.                                                                                                    |  |
| Switch Information             | Shows hardware/firmware version numbers, power status, and expansion modules used in the stack.                                                                              |  |
| Management Setup Men           | 1:                                                                                                    |  |
| Network Configuration          | Includes IP setup, Ping facility, HTTP (Web Agent) setup, Telnet enable, and MAC address.                                                                                    |  |
| Serial Port Configuration      | Sets communication parameters for the serial port, including management mode, baud rate, console time-out, and screen data refresh interval.                                 |  |
| SNMP Configuration             | Activates traps; and configures communities and trap managers.                                                                                                    |  |
| Console Login<br>Configuration | Sets the user names and passwords for system access, as well as the invalid password threshold and lockout time.                                                             |  |
| TFTP Download                  | Downloads new version of firmware to update your system (in-<br>band).                                                                                                    |  |
| Device Control Menu:           |                                                                                                    |  |
| Port Configuration             | Enables any port, enables/disables flow control, and sets communication mode to auto-negotiation, full duplex or half duplex.                                                |  |
| Port Information               | Displays operational status, including link state, flow control method, and duplex mode.                                                                                     |  |
| Spanning Tree<br>Configuration | Enables Spanning Tree Algorithm; also sets parameters for hello<br>time, maximum message age, switch priority, and forward delay; as<br>well as port priority and path cost. |  |
| Spanning Tree<br>Information   | Displays full listing of parameters for Spanning Tree Algorithm.                                                                                                    |  |
| Mirror Port Configuration      | Specifies the source and target ports for mirroring.                                                                                                    |  |
| Port Trunking<br>Configuration | Specifies ports to group into aggregate trunks.                                                                                                    |  |
| IGMP Configuration             | Configures IGMP multicast filtering.                                                                                                    |  |
| Extended Bridge configuration  | Displays/configures extended bridge capabilities provided by this switch, including support for traffic classes, GMRP multicast filtering, and VLAN extensions.              |  |
| 802.1P Configuration           | Configures default port priorities and queue assignments.                                                                                                    |  |

| Menu                                                         | Description                                                                                                    |
|--------------------------------------------------------------|----------------------------------------------------------------------------------------------------|
| 802.1Q VLAN Base<br>Information                              | Displays basic VLAN information, such as VLAN version number and maximum VLANs supported.                                                                        |
| 802.1Q VLAN Current<br>Table Information                     | Displays VLAN groups and port members.                                                                                                    |
| 802.1Q VLAN Static Table<br>Configuration                    | Configures VLAN groups via static assignments, including setting port members, or restricting ports from being dynamically added to a port by the GVRP protocol. |
| 802.1Q VLAN Port<br>Configuration                            | Displays/configures port-specific VLAN settings, including PVID, ingress filtering, and GVRP.                                                                    |
| Port GARP Configuration <sup>1</sup>                         | Configures settings used in multicast filtering.                                                                                                    |
| Port GMRP Configuration <sup>1</sup>                         | Configures GMRP multicast filtering.                                                                                                    |
| Network Monitor Menu:                                        |                                                                                                    |
| Port Statistics                                              | Displays statistics on network traffic passing through the selected port.                                                                                        |
| RMON Statistics                                              | Displays detailed statistical information for the selected port such as packet type and frame size counters.                                                     |
| Unicast Address Table                                        | Provides full address listing, as well as search and clear functions.                                                                                            |
| Multicast Address<br>Registration Table <sup>1</sup>         | -                                                                                                    |
| IP Multicast Registration<br>Table                           | Displays all the multicast groups active on this switch, including multicast IP addresses and corresponding VLAN IDs.                                            |
| Static Unicast Address<br>Table Configuration                | Used to manually configure host MAC address in the unicast table.                                                                                                |
| Static Multicast Address<br>Table Configuration <sup>1</sup> | -                                                                                                    |
| Restart System                                               | Restarts system with options to use POST, or to retain factory defaults, IP settings, or user authentication settings.                                           |
| Exit                                                         | Exits the configuration program.                                                                                                    |

1. Not implemented in this firmware release.

Use the System Information Menu to display a basic description of the switch, including contact information, and hardware/ firmware versions.

# Displaying System Information

Use the System Information screen to display descriptive information about the switch or for quick system identification, as shown in the following figure and table.

```
System Information
                   _____
System Description: AT-8324SX version 1.12
System Object ID
                   : 1.3.6.1.4.1.207.1.4.42
System Up Time
                   : 48067 (0 day, 1 hr, 2min, 34 sec)
                   : Engineering Unit #001
System Name
                   : MIS Dept.
System Contact
System Location
                   : Lab #3
          <APPLY>
                         <0K>
                                       <CANCEL>
  Use <TAB> or arrow keys to move. <Enter> to select.
```

| Parameter                    | Description                                                                                                 |
|------------------------------|----------------------------------------------------------------------------------------------------|
| System Description           | System hardware description.                                                                                |
| System Object ID             | MIB II object identifier for switch's network<br>management subsystem<br>(ATI: 207.1.4.42)                  |
| System Up Time               | Length of time the current management agent has been running. (Note that the first value is 1/100 seconds.) |
| System Name <sup>1</sup>     | Name assigned to the switch system.                                                                         |
| System Contact <sup>1</sup>  | Contact person for the system.                                                                              |
| System Location <sup>1</sup> | Specifies the area or location where the system resides.                                                    |

1. Maximum string length is 99, but the screen only displays 45 characters. You can use the arrow keys to browse the whole string.

Displaying Version and Module Information Use the Switch Information screen to display hardware/firmware version numbers for the main board and agent modules, as well as the power status and modules plugged into the system.

| Screen Information: Unit 1                                                                                                    |   |
|----------------------------------------------------------------------------------------------------|---|
| Main Board                                                                                                    |   |
| Hardware Version : V3.0<br>Firmware Version : 1.11<br>Serial Number : 00-30-84-9A-3B-80<br>Port Number : 25<br>Internal Power Status : Active<br>Redundant Power Status : Inactive<br>Expansion Slot 1 : 1000Base-SX<br>Expansion Slot 2 : Stacking |   |
| Agent Module                                                                                                    |   |
| Hardware Version : V2.0 (801 CPU)<br>POST ROM Version : 1.10<br>Firmware Version : 1.12<br>SNMP Agent : Master                                                                                                    |   |
| <apply> <ok> <cancel></cancel></ok></apply>                                                                                                    |   |
| Use <tab> or arrow keys to move. <enter> to select.</enter></tab>                                                                                                    | / |

| Menu                   | Description                                                                         |
|------------------------|-------------------------------------------------------------------------------------|
| Main Board:            |                                                                                     |
| Hardware Version       | Hardware version of the main board.                                                 |
| Firmware Version       | System firmware version in ROM.                                                     |
| Serial Number          | MAC address associated with the main board.                                         |
| Port Number            | Number of ports in this unit.                                                       |
| Internal Power Status  | Power status for the switch.                                                        |
| Redundant Power Status | Redundant power status for the switch.                                              |
| Expansion Slot 1       | Shows module type if inserted (100Base-<br>FX, 1000Base-SX, or 1000Base-LX).        |
| Expansion Slot 2       | Shows module type if inserted (100Base-<br>FX, 1000Base-SX, 1000Base-LX, or Stack). |

| Menu             | Description                                  |
|------------------|----------------------------------------------|
| Agent Module:    |                                              |
| Hardware Version | Hardware version of the agent module.        |
| POST ROM Version | Power-On Self-Test version number.           |
| Firmware Version | Firmware version of the agent module.        |
| SNMP Agent       | Shows if this module is Master or<br>Backup. |

# Management Setup Menu

After initially logging onto the system, adjust the communication parameters for your console to ensure a reliable connection (Console Configuration menu). Specify the IP addresses for the agent module (Network Configuration / IP Configuration), and then set the Administrator and User passwords (Console Login Configuration). Remember to record them in a safe place. Also set the community string which controls access to the on-board SNMP agent via in-band management software (SNMP Configuration). The items provided by the Management Setup Menu are described in the following sections.

|                   | Management Setup                                 |
|-------------------|--------------------------------------------------|
|                   | Network Configuration                            |
|                   | Serial Port Configuration                        |
|                   | SNMP Configuration                               |
|                   | Console Login Configuration                      |
|                   | TFTP Download                                    |
|                   |                                                  |
|                   | <0K>                                             |
| Use <tab> o</tab> | r arrow keys to move. <enter> to select.</enter> |

# Changing the Network Configuration

Use the Network Configuration menu to set the bootup option, configure the switch's Internet Protocol (IP) parameters, enable the onboard Web Agent, or enable Telnet access. The screen shown below is described in the following table.

|   | Network Configuration                                             |   |
|---|-------------------------------------------------------------------|---|
|   | =============                                                     |   |
|   | IP Configuration                                                  |   |
|   | IP Connectivity Test (Ping)                                       |   |
|   | HTTP Configuration                                                |   |
|   | MAX Number of Allowed Telnet Sessions (1 -4) :                    | 2 |
|   | MAC Address : 00-30-84-9A-3B-80                                   |   |
|   |                                                                   |   |
|   | <apply> <ok> <cancel></cancel></ok></apply>                       |   |
| ī | Use <tab> or arrow keys to move. <enter> to select.</enter></tab> | / |

| Parameter                                | Description                                                                              |
|------------------------------------------|------------------------------------------------------------------------------------------|
| IP Configuration                         | Screen used to set the bootup option, or configure the switch's IP parameters.           |
| IP Connectivity Test (Ping)              | Screen used to test IP connectivity to a specified device.                               |
| HTTP Configuration                       | Screen used to enable Web Agent.                                                         |
| MAX Number of Allowed<br>Telnet Sessions | The maximum number of Telnet sessions allowed to simultaneously access the agent module. |
| MAC Address                              | Physical address of the agent module.                                                    |

# **IP** Configuration

Use the IP Configuration screen to set the bootup option, or configure the switch's IP parameters. The screen shown below is described in the following table.

| ( | Network Configuration                                             | n IP                 | Configuration                  |  |
|---|-------------------------------------------------------------------|----------------------|--------------------------------|--|
|   | Interface Type                                                    | :                    | Ethernet                       |  |
|   | IP Address                                                        | :                    | 149.35.19.10                   |  |
|   | Subnet Mask                                                       | :                    | 255.255.255.0                  |  |
|   | Gateway IP                                                        | :                    | 149.35.1.1                     |  |
|   | IP State                                                          | :                    | USER-CONFIG                    |  |
|   |                                                                   |                      |                                |  |
|   | <apply> &lt;(</apply>                                             | OK>                  | <cancel></cancel>              |  |
|   | Use <tab> or arrow keys to<br/>chang<br/><space> to</space></tab> | mov<br>ges.<br>o tog | e, other keys to make<br>ggle. |  |
| ( |                                                                   |                      |                                |  |

| Parameter       | Default     | Description                                                                                                    |
|-----------------|-------------|----------------------------------------------------------------------------------------------------|
| Ethernet Interf | ace         |                                                                                                    |
| IP Address      | 10.1.0.1    | IP address of the stack you are managing when accessing the<br>agent module over the network. The agent module supports<br>SNMP over UDP/IP transport protocol. In this environment, all<br>systems on the Internet, such as network interconnection<br>devices and any PC accessing the agent module are assigned<br>an IP address.<br>Valid IP addresses consist of four numbers, of 0 to 255, and<br>separated by periods. Anything outside of this format will not<br>be accepted by the configuration program. |
| Subnet Mask     | 255.255.0.0 | Subnet mask of the agent you have selected. This mask identifies the host address bits used for routing to specific subnets.                                                                                                    |

| Parameter          | Default         | Description                                                                                                    |
|--------------------|-----------------|----------------------------------------------------------------------------------------------------|
| Default<br>Gateway | 0.0.0.0         | Gateway used to pass trap messages from the switch's agent<br>to the management station. Note that the gateway must be<br>defined if the management station is located in a different IP<br>segment.                                                                                                    |
| IP State           | USER-<br>CONFIG | Specifies whether IP functionality is enabled via manual<br>configuration, or set by Boot Protocol (BootP). Options include:<br>USER-CONFIG - IP functionality is enabled based on the default<br>or user specified IP Configuration. (This is the default setting.)<br>BootP Get IP - IP is enabled but will not function until a BootP<br>reply has been received. BootP requests will be periodically<br>broadcast by the switch in an effort to learn its IP address.<br>(BootP values include the IP address, default gateway, subnet<br>mask, TFTP boot file name, and TFTP server IP.) |

IP Connectivity Test (Ping)

Use the IP Connectivity Test to see if another site on the Internet can be reached. The screen shown below is described in the following table.

| Parameter       | Description                                                                  |
|-----------------|------------------------------------------------------------------------------|
| IP Address      | IP address of the site you want to ping                                      |
| Test Times      | The number of ICMP echo requests to send to the specified site (1~1000)      |
| Interval        | The interval (in seconds) between pinging the specified site (1~ 10 seconds) |
| Success/Failure | The number of times the specified site has responded or not to pinging       |

#### HTTP Configuration

Use the HTTP Configuration screen to enable/disable the on-board Web Agent, and to specify the TCP port that will provide HTTP service. The screen shown below is described in the following table.

| Parameter        | Description                                                                                                    |
|------------------|----------------------------------------------------------------------------------------------------|
| HTTP Server      | Enables/disables access to the on-board Web Agent.                                                                                 |
| HTTP Port Number | Specifies the TCP port that will provide HTTP<br>service. (Range is 0~65535. Default is Port 80.<br>Telnet Port 23 is prohibited.) |

# Configuring the Serial Port

You can access the on-board configuration program by attaching a VT100 compatible device to the switch's serial port. (For more information on connecting to this port, refer to the section on Making the Connections Required for System Configuration on page 9.) The communication parameters for this port are accessed from the Serial Port Configuration screen seen below and described in the following table.

| (                                                                                     |                                   |                                   |
|---------------------------------------------------------------------------------------|-----------------------------------|-----------------------------------|
| Serial Po                                                                             | ort Configur                      | ation                             |
| ======                                                                                | ===========                       | ====                              |
| Management Mode                                                                       | :                                 | CONSOLE MODE                      |
| Baud rate<br>Data bits<br>Stop bits<br>Parity<br>Time-Out (in min<br>Auto Refresh (in | :<br>:<br>nutes) :<br>n seconds): | 9600<br>8<br>1<br>NONE<br>10<br>5 |
| <apply></apply>                                                                       | <ok></ok>                         | <cancel></cancel>                 |
| Use <tab> or arrow key</tab>                                                          | rs to move.                       | <space> to select.</space>        |

| Parameter          | Default      | Description                                                                                                    |
|--------------------|--------------|----------------------------------------------------------------------------------------------------|
| Management<br>Mode | Console Mode | Indicates that the console port settings are for direct console connection.                                                                                                    |
| Baud Rate          | 9600 bps     | The rate at which data is sent between devices. (Options: 2400, 4800, 9600, 19200 bps, and Auto detection).                                                                                                    |
| Databits           | 8 bits       | Sets the databits of the RS-232 port. (Options: 7, 8)                                                                                                    |
| Stopbits           | 1 bit        | Sets the stop bits of the RS-232 port. (Options: 1, 2)                                                                                                    |
| Parity             | none         | Sets the parity of the RS-232 port. (Options: none/odd/even)                                                                                                    |
| Time-Out           | 10 minutes   | If no input is received from the attached device after this interval (in minutes), the current session is automatically closed. (Range: 0 - 60 minutes; where 0 indicates disabled.)                                                                   |
| Auto Refresh       | 5 sec.       | Sets the interval before a console session will auto refresh<br>the console information, including Spanning Tree<br>Information, Port Configuration, Port Statistics, and RMON<br>Statistics. (Range: 5 - 255 seconds; where 0 indicates<br>disabled.) |

# Assigning SNMP

Parameters

Use the SNMP Configuration screen to display and modify parameters for the Simple Network Management Protocol (SNMP). The switch includes an on-board SNMP agent which monitors the status of its hardware, as well as the traffic passing through its ports. A computer attached to the network, called a Network Management Station (NMS), can be used to access this information. Access rights to the on-board agent are controlled by community strings. To communicate with the switch, the NMS must first submit a valid community string for authentication. The options for configuring community strings and related trap functions are described in the following figures and table:

|                                                                                                    | ) |
|----------------------------------------------------------------------------------------------------|---|
| SNMP Configuration                                                                                   |   |
| Send Authentication Fail Traps : ENABLED                                                             |   |
| SNMP Communities                                                                                     |   |
| IP Trap Managers                                                                                     |   |
|                                                                                                    |   |
| <apply> <ok> <cancel></cancel></ok></apply>                                                          |   |
| Use <tab> or arrow keys to move. <space> to scroll options. <enter> to select.</enter></space></tab> |   |
|                                                                                                    |   |

| Name                              | Description                                                                                                    |
|-----------------------------------|----------------------------------------------------------------------------------------------------|
| Send Authentication Fail<br>Traps | Issue a trap message to specified IP trap<br>managers whenever authentication of<br>an SNMP request fails. (The default is<br>enabled.) |
| SNMP Communities                  | Assigns SNMP access based on specified community strings.                                                                               |
| IP Trap Managers                  | Specifies management stations that will receive authentication failure messages or other trap messages from the switch.                 |

# Configuring Community Names

The following figure and table describe how to configure the community strings authorized for trap management access. Up to 5 community names may be entered.

| SNMP COnfigura                                                          | ======================================        | municies                      |  |
|-------------------------------------------------------------------------|-----------------------------------------------|-------------------------------|--|
| Community Name                                                          | Access                                        | Status                        |  |
| <ol> <li>public</li> <li>private</li> <li>netman</li> <li>5.</li> </ol> | READ ONLY<br>READ/WRITE<br>READ/WRITE         | ENABLED<br>ENABLED<br>ENABLED |  |
| <apply></apply>                                                         | <0K>                                          | <cancel></cancel>             |  |
| Use <tab> or arrow ke<br/><space> t</space></tab>                       | ys to move, ot<br>changes.<br>to scroll optic | her keys to make<br>ons.      |  |

| Parameter      | Description                                                                                                    |
|----------------|----------------------------------------------------------------------------------------------------|
| Community Name | A community entry authorized for trap<br>management access.<br>Default string: public (read/write<br>Maximum string length: 19 characters |
| Access         | Management access is restricted to Read<br>Only or Read/Write.                                                                            |
| Status         | Sets administrative status of entry to enabled or disabled.                                                                               |

# **Configuring IP Trap Managers**

The following figure and table describe how to specify management stations that will receive authentication failure messages or other trap messages from the switch. Up to 5 trap managers may be entered.

| SNMP Config<br>==========                       | uration: IP Trag<br>========                 | 9 Managers              |   |
|-------------------------------------------------|----------------------------------------------|-------------------------|---|
| IP Address                                      | Community Name                               | Status                  |   |
| 1. 149.35.19.20<br>2.<br>3.<br>4.<br>5.         | public                                       | DISABLED                |   |
| <apply></apply>                                 | <0K>                                         | <cancel></cancel>       |   |
| Use <tab> or arrow ke<br/><space></space></tab> | eys to move. <en<br>to scroll option</en<br> | nter> to select.<br>ns. | / |

| Parameter      | Description                                                 |
|----------------|-------------------------------------------------------------|
| IP Address     | IP address of the trap manager.                             |
| Community Name | A community specified for trap management access.           |
| Status         | Sets administrative status of entry to enabled or disabled. |
# Console Login Configuration

Use the Management Setup: Console Login Configuration to restrict management access based on specified user names and passwords, or to set the invalid password threshold and timeout. There are two user types, Administrator and Guest. Only the Administrator has write access for parameters governing the SNMP agent. You should therefore assign a user name and password to the Administrator as soon as possible, and store it in a safe place. (If for some reason your password is lost, or you cannot gain access to the System Configuration Program, contact your Allied Telesyn distributor for assistance.) The parameters shown on this screen are indicated in the following figure and table.

|                            | Consol<br>=                        | le Login Confi             | igu<br>=== | ration             |  |
|----------------------------|------------------------------------|----------------------------|------------|--------------------|--|
|                            | Password Thresh<br>Lock-out Time ( | nold<br>(in minutes)       | :<br>:     | 3<br>0             |  |
|                            | User Type                          | User Name                  |            | Password           |  |
| 1.<br>2.<br>3.<br>4.<br>5. | ADMIN :<br>GUEST                   | admin<br>guest             |            |                    |  |
|                            | <apply></apply>                    | <0K>                       |            | <cancel></cancel>  |  |
| Use                        | e <tab> or arrow</tab>             | v keys to move<br>changes. | e.         | other keys to make |  |

| Parameter          | Default                              | Description                                                                                                    |
|--------------------|--------------------------------------|----------------------------------------------------------------------------------------------------|
| Password           | 3                                    | Sets the password intrusion threshold which limits the number of failed logon attempts. (Range: 0~65500)                                   |
| Lock-out Time      | 0                                    | The time (in seconds) the management console will be disabled,<br>due to an excessive number of failed logon attempts. (Range:<br>0~65535) |
| Admin <sup>1</sup> | name:<br>admin<br>password<br>: null | Administrator has access privilege of Read/Write for all screens.                                                                          |
| Guest <sup>1</sup> | name:<br>guest<br>password<br>: null | Guest has access privilege of Read Only for all screens.                                                                                   |

1. Passwords can consist of up to 11 alphanumeric characters and are not case sensitive.

## Downloading System Software

#### Using TFTP Protocol to Download Over the Network

Use the TFTP Download menu to load software updates into the switch. The download file should be an AT-8324SX compressed binary file from Allied Telesyn; otherwise the agent will not accept it. The success of the download operation depends on the accessibility of the TFTP server and the quality of the network connection. After downloading the new software, the agent will automatically restart itself. Parameters shown on this screen are indicated in the following figure and table.

| ( |                                                                                        |  |
|---|----------------------------------------------------------------------------------------|--|
|   | TFTP Download                                                                          |  |
|   | Download Server IP :                                                                   |  |
|   | Agent Software Upgrade: ENABLEDDownload Filename: AT-S29-V1.12Download Mode: PERMANENT |  |
|   | (Process TFTP Download)                                                                |  |
|   | Download status : Complete                                                             |  |
|   |                                                                                        |  |
|   | <apply> <ok> <cancel></cancel></ok></apply>                                            |  |
|   | Use <tab> or arrow keys to move. Other keys to make</tab>                              |  |
|   | <pre><space> to scroll options.<enter> to select.</enter></space></pre>                |  |

| Parameter                | Description                                                   |  |
|--------------------------|---------------------------------------------------------------|--|
| Download Server<br>IP    | IP address of a TFTP server.                                  |  |
| Agent Software Up        | ograde                                                        |  |
| Download<br>Filename     | The binary file to download to the agent module.              |  |
| Download Mode            | Downloads to permanent flash ROM.                             |  |
| Process TFTP<br>Download | Issues request to TFTP server to download the specified file. |  |

#### - Note-

You can also download firmware using the Web agent or via a direct console connection.

# Configuring the Switch

The Device Control menu is used to set the communication parameters for individual ports and to fine-tune the performance of your switch. Configuration menus are also provided for advanced functions, such as Virtual LANs, port trunking, and port mirroring. Each of the setup screens provided by the configuration menus is described in the following sections.

Device Control Menu

| Port Configuration          | Extended Bridge Configuration          |
|-----------------------------|----------------------------------------|
| Port Information            | 802.1P Configuration                   |
| Spanning Tree Configuration | 802.1P VLAN Base Information           |
| Spanning Tree Information   | 802.1P Current Table Information       |
| Mirror Port Configuration   | 802.1P VLAN Static Table Configuration |
| Port Trunking Configuration | 802.1P VLAN Port Configuration         |
| IGMP Configuration          | Port GARP Configuration                |
|                             | Port GMRP Configuration                |
|                             |                                        |

<0K>

Use <TAB> or arrow keys to move. <Enter> to select.

| Parameter                        | Description                                                                                                    |
|----------------------------------|----------------------------------------------------------------------------------------------------|
| Port Configuration               | Enables any port, enables/disables flow control, and sets communication mode to auto-negotiation, full- or half-duplex.                                                |
| Port Information                 | Displays operational status, including link state, flow control method, and duplex mode.                                                                               |
| Spanning Tree<br>Configuration   | Enables Spanning Tree Algorithm; also sets parameters for hello time, maximum message age, switch priority, and forward delay; as well as port priority and path cost. |
| Spanning Tree<br>Information     | Displays a full listing of parameters for Spanning Tree Algorithm.                                                                                                    |
| Mirror Port<br>Configuration     | Sets the source and target ports mirroring.                                                                                                    |
| Port Trunking<br>Configuration   | Specifies ports to group into aggregate trunks.                                                                                                    |
| IGMP Configuration               | Configures IGMP multicast filtering.                                                                                                    |
| Extended Bridge<br>Configuration | Displays/configures extended bridge capabilities provided by this switch, including support                                                                            |

| Parameter                                 | Description                                                                                                    |
|-------------------------------------------|----------------------------------------------------------------------------------------------------|
| 802.1P Configuration                      | Configures default port priorities and queue assignments.                                                                                                    |
| 802.1Q VLAN Base<br>Information           | Displays basic VLAN information, such as VLAN version number and maximum VLANs supported.                                                                         |
| 802.1Q VLAN Current<br>Table Information  | Displays VLAN groups and port members.                                                                                                    |
| 802.1Q VLAN Static<br>Table Configuration | Configures VLAN groups via static assignments, including settings port members, or restricting ports from being dynamically added to a port by the GVRP protocol. |
| 802.1Q VLAN Port<br>Configuration         | Displays/configures port-specific VLAN settings, including PVID, ingress filtering, and GVRP.                                                                     |
| Port GARP<br>Configuration <sup>1</sup>   | Configures generic attribute settings used in the spanning tree protocol, VLAN registration, multicast filtering.                                                 |
| Port GMRP<br>Configuration <sup>1</sup>   | Configures GMRP multicast filtering.                                                                                                    |

1. Not implemented in this firmware release.

# Configuring Port Parameters

Use the Port Configuration menus to configure any port or module on the switch.

| Port Configuration: Unit 1 Port 1-12                                                                                     |                                                                                                    |                           |                                 |                         |  |  |
|----------------------------------------------------------------------------------------------------|----------------------------------------------------------------------------------------------------|---------------------------|---------------------------------|-------------------------|--|--|
| Port                                                                                                    | Туре                                                                                                    | Admin                     | Flow<br>Control                 | Speed and<br>Duplex     |  |  |
|                                                                                                    |                                                                                                    |                           |                                 |                         |  |  |
| 1                                                                                                    | 10/100TX                                                                                                    | ENABLED                   | ENABLED                         | 10-HALF                 |  |  |
| 2                                                                                                    | 10/100TX                                                                                                    | ENABLED                   | DISABLED                        | 100-FULL                |  |  |
| 3                                                                                                    | 10/100TX                                                                                                    | ENABLED                   | ENABLED                         | AUTO                    |  |  |
| 4                                                                                                    | 10/100TX                                                                                                    | ENABLED                   | DISABLED                        | AUTO                    |  |  |
| 5                                                                                                    | 10/100TX                                                                                                    | ENABLED                   | ENABLED                         | 10-FULL                 |  |  |
| 6                                                                                                    | 10/100TX                                                                                                    | ENABLED                   | DISABLED                        | 100-HALF                |  |  |
| 7                                                                                                    | 10/100TX                                                                                                    | ENABLED                   | DISABLED                        | AUTO                    |  |  |
| 8                                                                                                    | 10/100TX                                                                                                    | ENABLED                   | ENABLED                         | AUTO                    |  |  |
| 9                                                                                                    | 10/100TX                                                                                                    | ENABLED                   | ENABLED                         | AUTO                    |  |  |
| 10                                                                                                    | 10/100TX                                                                                                    | ENABLED                   | ENABLED                         | AUTO                    |  |  |
| 11                                                                                                    | 10/100TX                                                                                                    | ENABLED                   | ENABLED                         | AUTO                    |  |  |
| 12                                                                                                    | 10/100TX                                                                                                    | ENABLED                   | ENABLED                         | AUTO                    |  |  |
| <pre><apply> <ok> <cancel> <prev unit=""> <next unit=""> <prev< td=""></prev<></next></prev></cancel></ok></apply></pre> |                                                                                                    |                           |                                 |                         |  |  |
| Use <                                                                                                    | TAB> or arr<br><sp< td=""><td>ows keys to<br/>ace&gt; to sc</td><td>o move. <e<br>roll optio</e<br></td><td>nter&gt; to select.<br/>ns.</td></sp<> | ows keys to<br>ace> to sc | o move. <e<br>roll optio</e<br> | nter> to select.<br>ns. |  |  |

| Parameter           | Default  | Description                                                                                                    |
|---------------------|----------|----------------------------------------------------------------------------------------------------|
| Туре                |          | Shows port type as:         10/100TX:       10Base-T/100Base-TX         100FX :       100Base-FX         1000SX :       1000Base-SX         1000LX :       1000Base-LX                                                                                                    |
| Admin               | Enabled  | Allows you to disable a port due to abnormal behavior (e.g.,<br>excessive collisions), and then re-enable it after the problem has<br>been resolved. You may also disable a port for security reasons.                                                                                                    |
| Flow Control        | Disabled | Used to enable or disable flow control. Flow control can eliminate<br>frame loss by "blocking" traffic from end stations or segments<br>connected directly to the switch when its buffers fill. Back<br>pressure is used for half duplex and IEEE 802.3x for full duplex.<br>Note that flow control should not be used if a port is connected to<br>a hub. |
| Speed and<br>Duplex | Auto     | Used to set the current port speed, duplex mode, and auto-<br>negotiation.                                                                                                    |

Auto-negotiation is not available for 100Base-FX ports.

# Viewing the Current Port Configuration

The Port Information screen displays the port type, status, link state, and flow control in use, as well as the communication speed and duplex mode. To change any of the port settings, use the configuration menu. The parameters shown in the following figure and table are for the RJ-45 ports.

| Port Information: Unit 1 Port 1-12                                                                |                   |                    |                            |                                  |  |
|---------------------------------------------------------------------------------------------------|-------------------|--------------------|----------------------------|----------------------------------|--|
| Port Type                                                                                         | Operational       | Link               | FlowControl<br>InUse       | Speed and<br>DuplexInUse         |  |
| 1. 10/100TX<br>2 10/100TX                                                                         | YES               | DOWN               |                            |                                  |  |
| <ol> <li>10/100TX</li> <li>10/100TX</li> <li>10/100TX</li> </ol>                                  | YES<br>YES        | UP<br>DOWN         | 802.3x                     | 100-FULL                         |  |
| <ol> <li>5. 10/100TX</li> <li>6. 10/100TX</li> <li>7. 10/100TX</li> </ol>                         | YES<br>YES<br>YES | DOWN<br>UP<br>DOWN | <br>NONE                   | <br>100-half<br>100-half         |  |
| 8. 10/100TX<br>9. 10/100TX                                                                        | YES<br>YES        | UP<br>UP           | 802.3x<br>802.3x           | 100-FULL<br>100-FULL             |  |
| 10.10/100TX<br>11.10/100TX<br>12.10/100TX                                                         | YES<br>YES<br>YES | UP<br>UP<br>UP     | 802.3x<br>802.3x<br>802.3x | 100-FULL<br>100-FULL<br>100-FULL |  |
|                                                                                                   |                   |                    |                            |                                  |  |
| Use <tab> or arrows keys to move. <enter> to select.<br/><space> to toggle.</space></enter></tab> |                   |                    |                            |                                  |  |

| Parameter              | Description                                                                                                    |  |  |
|------------------------|----------------------------------------------------------------------------------------------------|--|--|
| Туре                   | Shows port type as:         10/100TX:       10Base-T / 100Base-TX         100FX:       100Base-FX         1000SX:       1000Base-SX         1000LX:       1000Base-LX                                                                                                    |  |  |
| Operational            | Shows if the port is functioning or not.                                                                                                    |  |  |
| Link                   | Indicates if the port has a valid connection to an external device.                                                                                                    |  |  |
| FlowControl InUse      | Shows the flow control type in use. Flow control can eliminate<br>frame loss by "blocking" traffic from end stations connected<br>directly to the switch. Back pressure is used for half duplex and IEEE<br>802.3x for full duplex. Note that flow control should not be used if a<br>port is connected to a hub. |  |  |
| Speed and Duplex InUse | Displays the current port speed, duplex mode, and if auto-<br>negotiation is used. Note that auto-negotiation is available only for<br>RJ-45 and Gigabit ports (not 100Base-FX ports.)                                                                                                    |  |  |

# Using the Spanning Tree Algorithm

The Spanning Tree Algorithm can be used to detect and disable network loops, and to provide backup links between switches, bridges or routers. This allows the switch to interact with other bridging devices (that is, STA compliant switch, bridge or router) in your network to ensure that only one route exists between any two stations on the network. For a more detailed description of how to use this algorithm, refer to Chapter 4.

| Spanning Tree Configuration: Selection Menu |                |                                  |      |  |
|---------------------------------------------|----------------|----------------------------------|------|--|
|                                             | STA Bridge Co  | nfiguration                      |      |  |
|                                             | STA Port Conf: | iguration                        |      |  |
|                                             |                |                                  |      |  |
| <apply></apply>                             | <0K>           | <cancel></cancel>                |      |  |
| Use <tab> or</tab>                          | arrows keys to | o move. <enter> to selec</enter> | t. / |  |

#### **Configuring Bridge STA**

The following figure and table describe Bridge STA configuration.

```
Spanning Tree Configuration: Bridge STA Configuration
-----
             Spanning Tree Protocol
                                     : ENABLED
             Priority
                                     : 32768
            Hello Time (in seconds)
                                     : 2
            Max Age (in seconds)
                                     : 20
             Forward Delay (in seconds):15
     <APPLY>
                    <0K>
                                  <CANCEL>
 Use <TAB> or arrow keys to move, <Space> to scroll
        options, other keys to make changes.
```

| Parameter                 | Default | Description                                                                                                    |
|---------------------------|---------|----------------------------------------------------------------------------------------------------|
| Spanning Tree<br>Protocol | Enabled | Enable this parameter to participate in an STA compliant network.                                                                                                    |
| Priority                  | 32,768  | Device priority is used in selecting the root device, root port, and<br>designated port. The device with the highest priority becomes the<br>STA root device. However, if all devices have the same priority, the<br>device with the lowest MAC address will then become the root<br>device.<br>Enter a value from 0 - 65535.<br>Remember that the lower the numeric value, the higher the<br>priority.                                                                                                    |
| Hello Time                | 2       | Time interval (in seconds) at which the root device transmits a<br>configuration message.<br>Minimum value: 1<br>Maximum value: lower of 10 or [(Max. Message Age / 2) -1]                                                                                                    |
| Max (Message)<br>Age      | 20      | The maximum time (in seconds) a device can wait without<br>receiving a configuration message before attempting to<br>reconfigure. All device ports (except for designated ports) should<br>receive configuration messages at regular intervals. Any port that<br>ages out STA information (provided in the last configuration<br>message) becomes the designated port for the attached LAN. If it<br>is a root port, a new root port is selected from among the device<br>ports attached to the network.<br>The minimum value is the higher of 6 or [2 x (Hello Time + 1)].<br>The maximum value is the lower of 40 or [2 x (Forward Delay - 1)]. |
| Forward Delay             | 15      | The maximum time (in seconds) the root device will wait before<br>changing states (i.e., listening to learning to forwarding). This<br>delay is required because every device must receive information<br>about topology changes before it starts to forward frames. In<br>addition, each port needs time to listen for conflicting information<br>that would make it return to a blocking state; otherwise,<br>temporary data loops might result.<br>The maximum value is 30.<br>The minimum value is the higher of 4 or [(Max. Message Age / 2) +<br>1].                                                                                        |

## Configuring STA for Ports or Modules

The following figure and table describe STA configuration for ports or modules. (Note that the Spanning Tree Configuration screen for the expansion slots also indicates module type.)

| Port<br> | Туре     | Priority | Cost |  |
|----------|----------|----------|------|--|
| 1        | 10/100TX | 128      | 5    |  |
| 2        | 10/100TX | 128      | 19   |  |
| 3        | 10/100TX | 128      | 19   |  |
| 4        | 10/100TX | 128      | 19   |  |
| 5        | 10/100TX | 128      | 19   |  |
| 6        | 10/100TX | 128      | 19   |  |
| 7        | 10/100TX | 128      | 19   |  |
| 8        | 10/100TX | 128      | 19   |  |
| 9        | 10/100TX | 128      | 19   |  |
| 10       | 10/100TX | 128      | 19   |  |
| 11       | 10/100TX | 128      | 19   |  |
| 12       | 10/100TX | 128      | 19   |  |
|          |          |          |      |  |

| Parameter   | Default  | Description                                                                                                    |
|-------------|----------|----------------------------------------------------------------------------------------------------|
| Туре        |          | Shows port type as 10/100TX, 100FX, 1000SX or 1000LX.                                                                                                    |
| Priority    | 128      | Defines the priority for the use of a port in the STA algorithm. If the path cost for all ports on a switch are the same, the port with the highest priority (i.e., lowest value) will be configured as an active link in the spanning tree. Where more than one port is assigned the highest priority, the port with lowest numeric identifier will be enabled. The range is 0 - 255.                                                                               |
| (Path) Cost | 100/19/4 | This parameter is used by the STA algorithm to determine the best<br>path between devices. Therefore, lower values should be assigned to<br>ports attached to faster media, and higher values assigned to ports<br>with slower media.<br>The default and recommended range is:<br>Standard Ethernet: 100 (50~600)<br>Fast Ethernet: 19 (10~60)<br>Gigabit Ethernet: 4 (3~10)<br>The full range is 0 - 65535.<br>Note: Path cost takes precedence over port priority. |

Viewing the Current Spanning Tree Configuration The Spanning Tree Information screen displays a summary of the STA information for the overall bridge or for a specific port or module. To make any changes to the parameters for the Spanning Tree, use the Spanning Tree Configuration menu.

Spanning Tree Information: Selection Menu STA Bridge Information ... STA Port Information ... <OK> Use <TAB> or arrow keys to move. <Enter> to select.

#### Displaying the Current Bridge STA

The parameters shown in the following figure and table describe the current Bridge STA Information.

```
Spanning Tree Information: Bridge STA Information
       ------
Priority
                         : 65535
Hello Time (in seconds)
                         : 2
                         : 20
Max Age (in seconds)
Forward Delay (in seconds) : 5
Hold Time (in seconds)
                         : 1
                         : 128.0000E8123456
Designated Root
                         : 5
Root Cost
Root Port
                         : 1
Reconfig Counts
                         : 3
                         : 0 day, 1 hr, 2min, 34 sec
Topology Up Time
                           <0K>
    Use <TAB> or arrow keys to move. <Enter> to select.
```

| Parameter        | Description                                                                                                    |
|------------------|----------------------------------------------------------------------------------------------------|
| Priority         | Device priority is used in selecting the root<br>device, root port, and designated port. The<br>device with the highest priority becomes the STA<br>root device. However, if all devices have the same<br>priority, the device with the lowest MAC address<br>will then become the root device. |
| Hello Time       | The time interval (in seconds) at which the root device transmits a configuration message.                                                                                                    |
| Max Age          | The maximum time (in seconds) a device can wait<br>without receiving a configuration message<br>before attempting to reconfigure.                                                                                                    |
| Forward Delay    | The maximum time (in seconds) the root device will wait before changing states (i.e., listening to learning to forwarding).                                                                                                    |
| Hold Time        | The minimum interval between the transmission of consecutive Configuration BPDUs.                                                                                                    |
| Designated Root  | The priority and MAC address of the device in the spanning tree that this switch has accepted as the root device.                                                                                                    |
| Root Cost        | The path cost from the root port on this switch to the root device.                                                                                                    |
| Root Port        | The number of the port on this switch that is<br>closest to the root. This switch communicates<br>with the root device through this port. If there is<br>no root port, then this switch has been accepted<br>as the root device of the spanning tree network.                                   |
| Reconfig Counts  | The number of times the spanning tree has been reconfigured.                                                                                                    |
| Topology Up Time | The time since the spanning tree was last reconfigured.                                                                                                    |

## Displaying the Current STA for Ports or Modules

The parameters shown in the following figure and table are for port or module STA Information (Port 1-12, Port 13-24, Expansion Slot 1 or Expansion Slot 2).

| Spa:<br>===:                                                                                                    | nning Tree 1                 | Informati            | ion: Unit 1 Por<br>=====                                                                                             | rt 1-12                                      |
|----------------------------------------------------------------------------------------------------|------------------------------|----------------------|----------------------------------------------------------------------------------------------------|----------------------------------------------|
| Port Type                                                                                                    | Status Des                   | signated<br>Cost     | Designated<br>Bridge                                                                                                 | Designated<br>Port                           |
| L. 10/100TX                                                                                                    | FORWARDING                   | 0                    | 128.0000f4123                                                                                                    | 3456 128.3                                   |
| . 10/100TX                                                                                                    | FORWARDING                   | 19                   | 32768.0000f412                                                                                                    | 23457128.1                                   |
| . 10/100TX                                                                                                    | FORWARDING                   | 19                   | 32768.0000f412                                                                                                    | 23458128.1                                   |
| . 10/100TX                                                                                                    | FORWARDING                   | 19                   | 32768.0000f412                                                                                                    | 23459128.5                                   |
| . 10/100TX                                                                                                    | FORWARDING                   | 19                   | 32768.0000f412                                                                                                    | 2345a128.6                                   |
| . 10/100TX                                                                                                    | LISTENING                    | 19                   | 32768.0000f412                                                                                                    | 2345b128.3                                   |
| . 10/100TX                                                                                                    | LEARNING                     | 19                   | 32768.0000f412                                                                                                    | 23456128.3                                   |
| . 10/100TX                                                                                                    | FORWARDING                   | 19                   | 32768.0000f412                                                                                                    | 23457128.3                                   |
| . 10/100TX                                                                                                    | FORWARDING                   | 19                   | 32768.0000f412                                                                                                    | 23458128.4                                   |
| 0.10/100TX                                                                                                    | FORWARDING                   | 19                   | 32768.0000f412                                                                                                    | 23459128.5                                   |
| 1.10/100TX                                                                                                    | FORWARDING                   | 19                   | 32768.0000f412                                                                                                    | 23459128.5                                   |
| 2.10/100TX                                                                                                    | FORWARDING                   | 19                   | 32768.0000f412                                                                                                    | 23459128.5                                   |
| <ok> <i<br>Use <t <="" td=""><td>PREV Unit&gt; &lt;<br/>AB&gt; or arrow</td><td>NEXT UNI<br/>s keys t</td><td>T&gt; <prev page=""><br/>o move. <enter< td=""><td>&gt; <next page=""><br/>c&gt; to select.</next></td></enter<></prev></td></t></i<br></ok> | PREV Unit> <<br>AB> or arrow | NEXT UNI<br>s keys t | T> <prev page=""><br/>o move. <enter< td=""><td>&gt; <next page=""><br/>c&gt; to select.</next></td></enter<></prev> | > <next page=""><br/>c&gt; to select.</next> |

| Parameter                 | Description                                                                                                    |
|---------------------------|----------------------------------------------------------------------------------------------------|
| Туре                      | Shows port type as:         10/100TX:       10Base-T / 100Base-TX         100FX:       100Base-FX         1000SX:       1000Base-SX         1000LX:       1000Base-LX                                                                                                    |
| Status                    | Displays the current state of this port within the<br>spanning tree:<br><b>Disabled:</b> Port has been disabled by the user or has<br>failed diagnostics<br><b>Blocked:</b> Port receives STA configuration messages,<br>but does not forward packets.<br><b>Listening:</b> Port will leave blocking state due to<br>topology change, starts transmitting configuration<br>messages, but does not yet forward packets.<br><b>Learning:</b> Has transmitted configuration messages for<br>an interval set by the Forward Delay parameter<br>without receiving contradictory information. Port<br>address table is cleared, and the port begins learning<br>addresses.<br><b>Forwarding:</b> The port forwards packets, and continues<br>learning addresses.<br>The rules defining port status are:<br>A port on a network segment with no other STA<br>compliant bridging device is always forwarding.<br>If two ports of a switch are connected to the same<br>segment and there is no other STA device attached to<br>this segment, the port with the smaller ID forwards<br>packets and the other is blocked.<br>All ports are blocked when the switch is booted, then<br>some of them change state to listening, to learning,<br>and then to forwarding. |
| Designated<br>Cost        | The cost for a packet to travel from this port to the root<br>in the current spanning tree configuration. The slower<br>the media, the higher the cost.                                                                                                    |
| Designated<br>Bridge (ID) | The priority and MAC address of the device through which this port must communicate to reach the root of the spanning tree.                                                                                                    |
| Designated<br>Port (ID)   | The priority and port on the designated bridging device through which this switch must communicate with the root of the spanning tree.                                                                                                    |

# Using a Mirror Port for Analysis

You can mirror traffic from any source port to a target port for real-time analysis. You can a then attach a logic analyzer or RMON probe to the target port and study the traffic crossing the source port in a completely unobtrusive manner. When mirroring port traffic, not that the target port must be included in the same VLAN as the source port.

You can use the Mirror Port Configuration screen to designate a single port pair for mirroring as shown below:

| /   |                 |                     |            |                  |                                                         |      |        | <br>\ |
|-----|-----------------|---------------------|------------|------------------|---------------------------------------------------------|------|--------|-------|
| /   |                 | Mirror P<br>======= | ort<br>=== | Configu:         | ration                                                  |      |        |       |
|     | Mirror So       | ource Port          | :          | Unit 1<br>Port 1 |                                                         |      |        |       |
|     | Mirror Ta       | arget Port          | :          | Unit 1<br>Port 2 |                                                         |      |        |       |
|     | Status          |                     | :          | DISABLED         |                                                         |      |        |       |
| ~   | <apply></apply> | <                   | OK>        |                  | <cance< th=""><th>L&gt;</th><th></th><th></th></cance<> | L>   |        |       |
| ( 1 | Use <tab></tab> | or arrow ke         | ys         | to move.         | <enter></enter>                                         | to s | elect. |       |

| Parameter             | Description                                                                                 |
|-----------------------|---------------------------------------------------------------------------------------------|
| Mirror Source<br>Port | The port whose traffic will be monitored.                                                   |
| Mirror Target<br>Port | The port that will "duplicate" or "mirror" all the traffic happening on the monitored port. |
| Status                | Enables or disables the mirror function.                                                    |

## Configuring Port Trunks

Port trunks can be used to increase the bandwidth of a network connection or to ensure fault recovery. You can configure up to four trunk connections (combining 2 to 4 ports into a fat pipe) between any two AT-8324SX switches. However, before making any physical connections between devices, us the Trunk Configuration menu to specify the trunk on the devices at both ends. When using a port trunk, note that:

- The ports used in a trunk must all be of the same media type (RJ-45, 100 Mbps fiber, 1000 Mbps fiber). The ports that can be assigned to the same trunk have certain other restrictions as described later in this section.
- □ Ports can only be assigned to one trunk.
- The ports at both ends of a connection must be configured /as trunk ports.
- The ports at both ends of a trunk must be configured in an identical manner, including speed, duplex mode, and VLAN assignments.
- The communication mode must be configured identically at both ends of the trunk.
- None of the ports in a trunk can be configured as a mirror source port or a mirror target port.
- □ All the ports in a trunk have to be treated as a whole when moved from/to added, or deleted from a VLAN.
- The Spanning Tree Algorithm will treat all the ports in a trunk as a whole.
- Enable the trunk prior to connecting any cable between the switches to avoid creating a loop.
- Disconnect all trunk port cables or disable the trunk ports before removing a port trunk to avoid creating a loop.

# You can use the Port Trunking Configuration screen to set up port trunks as shown below:

Port Trunking Configuration ------Trunk ID Status Member List 1 2 3 4 \_\_\_\_\_ \_\_\_\_ ------Unit : - Unit : - Unit : - Unit : -\_\_\_\_ \_ \_ Port : - Port : - Port : - Port : -\_\_\_\_ \_ \_ Unit : - Unit : - Unit : - Unit : -\_\_\_\_ \_ \_ \_ \_ \_\_\_\_ Port : - Port : - Port : - Port : -\_ \_ \_\_\_\_ Unit : - Unit : - Unit : - Unit : -\_\_\_\_ Port : - Port : - Port : - Port : -\_ \_ Trunk ID : 1 Trunk ID : 1 Member Unit : 1 Member Port : 1 [Show] [More] [Add] [Delete] [Enable] [Disable] <0K> Use <TAB> or arrow keys to move, other keys to make changes.

| Parameter          | Description                                                                       |
|--------------------|-----------------------------------------------------------------------------------|
| Trunk ID           | Configure up to four trunks per switch.                                           |
| Unit               | Specifies a switch unit in the stack (1 to 4).                                    |
| Port               | Select from 2 to 4 ports per trunk.                                               |
| [Show]             | Displays trunk settings, where the first trunk listed is specified by "Trunk ID." |
| [More]             | Scrolls through the list of configured trunks.                                    |
| [Enable] [Disable] | Enables/disables the selected trunk.                                              |
| [Add] [Delete]     | Adds/deletes the port specified by Trunk ID / Member Unit / Member Port.          |

The RJ-45 ports used for each trunk must all be on the same internal switch chip. The port groups permitted include:

- Group 1: 1, 2, 3, 4 and 13, 14, 15, 16
- Group 2: 5, 6, 7, 8 and 17, 18, 19, 20
- Group 3: 9, 10, 11, 12 and 21, 22, 23, 24

The 100Base-FX fiber optic ports used for one side of a trunk must all be on the same module. However, the 1000Base-SX and 1000Base-LX ports used for one side of a trunk may be on any switch in the stack, or both on the same switch if used as a standalone switch.

For example, when using Gigabit ports to form a trunk within a stack, the Gigabit ports will all be at Port 25. In this case, you could specify a trunk group consisting of:

(Unit1-Port25, Unit2-Port25, Unit3-Port25, Unit4-Port25)

or two trunks consisting of:

(Unit1-Port25, Unit2-Port25) and (Unit3-Port25, Unit4-Port25)

IGMP Multicast Filtering Multicasting is used to support real-time applications such as video conferencing or streaming audio. A multicast server does not have to establish a separate connection with each client. It merely broadcasts its services to the network, and any hosts which want to receive the multicast register with their local multicast switch/router. Although this approach reduces the network overhead required by a multicast server, the broadcast traffic must be carefully pruned at every multicast server/router it passed through to ensure that traffic is only passed on the hosts which subscribe to this service.

> This switch uses IGMP (Internet Group Management Protocol) to query for any attached hosts who want to receive a specific multicast service. The switch looks up the IP Multicast Group used for this service and adds any port which received a similar request to that group. It then propagates the service request on to any neighboring multicast switch/router to ensure that it will continue to receive the multicast service.

#### **Configuring IGMP**

This protocol allows a host to inform its local switch/router that it wants to receive transmissions addressed to a specific multicast group. You can use the IGMP Configuration screen to configure multicast filtering shown below:

|                                                                                                    | IGMP Co            | onfiguration                         |                                     |           |
|----------------------------------------------------------------------------------------------------|--------------------|--------------------------------------|-------------------------------------|-----------|
|                                                                                                    | ======             | =====                                |                                     |           |
|                                                                                                    | TCMD Ctatur        |                                      |                                     |           |
|                                                                                                    | IGMP Status        |                                      | •                                   | ENABLED   |
|                                                                                                    | Act as IGMP Q      | uerier                               | :                                   | DISABLED  |
|                                                                                                    | IGMP Query Co      | ount                                 | :                                   | 5         |
|                                                                                                    | IGMP Report D      | elay (Minutes)                       | :                                   | 5         |
|                                                                                                    |                    |                                      |                                     |           |
| <apply< td=""><td>Y&gt;</td><td><ok></ok></td><td><ci< td=""><td>ANCEL&gt;</td></ci<></td></apply<> | Y>                 | <ok></ok>                            | <ci< td=""><td>ANCEL&gt;</td></ci<> | ANCEL>    |
| Use <tab></tab>                                                                                     | or arrow keys<br>o | s to move. <spac<br>ption.</spac<br> | ce>                                 | to scroll |
| $\backslash$                                                                                        | Other keys         | to make changes                      | •                                   | )         |

| Parameter           | Description                                                                                                    |
|---------------------|----------------------------------------------------------------------------------------------------|
| IGMP Status         | If enabled, the switch will monitor network traffic to determine which hosts want to receive multicast traffic.                                                                       |
| ACT as IGMP Querier | If enabled, the switch can serve as the "querier," which is responsible for asking hosts if they want to receive multicast traffic. (Not available for the current firmware release.) |
| IGMP Query Count    | The maximum number of queries issued for which there has been no response before the switch takes action to solicit reports.                                                          |
| IGMP Report Delay   | The time (in minutes) between receiving an IGMP Report for an IP multicast address on a port before the switch sends an IGMP Query out that port and removes the entry from its list. |

The default values are indicated in the sample screen.

# Configuring Bridge MIB Extensions

The Bridge MIB includes extensions for managed devices that support Traffic Classes, Multicast Filtering and Virtual LANs. To configure these extensions, use the Extended Bridge Configuration screen as shown below:

| Extended Bridge Configuration                                                                    | n<br>-            |
|--------------------------------------------------------------------------------------------------|-------------------|
|                                                                                                  |                   |
| Bridge Capability : (Read Only)                                                                  |                   |
| Extended Multicast Filtering Servi                                                               | lces: NO          |
| Traffic Classes                                                                                  | : YES             |
| Static Entry Individual Port                                                                     | : YES             |
| VLAN Learning                                                                                    | : IVL             |
| Configurable PVID Tagging                                                                        | : YES             |
| Local VLAN Capable                                                                               | : NO              |
| Bridge Settings :                                                                                |                   |
| Traffic Class                                                                                    | : FALSE           |
| GMRP                                                                                             | : DISABLED        |
| GVRP                                                                                             | : DISABLED        |
| <apply> <ok></ok></apply>                                                                        | <cancel></cancel> |
| Use <tab> or arrow keys to move. <space option.<="" td=""><td>e&gt; to scroll</td></space></tab> | e> to scroll      |

| Parameter                                | Description                                                                                                    |
|------------------------------------------|----------------------------------------------------------------------------------------------------|
| Bridge Capability                        |                                                                                                    |
| Extended Multicast<br>Filtering Services | Enables filtering of individual multicast addresses based on GMRP<br>(GARP Multicast Registration Protocol). Note that this function is not<br>available for the current firmware release.       |
| Traffic Classes                          | Provides mapping of user priorities to multiple traffic classes. (Refer to 802.1p Configuration.)                                                                                                |
| Static Entry Individual<br>Port          | Enables static filtering for unicast and multicast addresses. (Refer to the Network Monitor Menu / Static Unicast Address Table Configuration and Static Multicast Address Table Configuration.) |
| VLAN Learning                            | This switch uses Independent VLAN Learning (IVL), whereby each port maintains its own VLAN filtering database.                                                                                   |
| Configurable PVID<br>Tagging             | Allows you to override the default PVID setting (Port VLAN ID used in frame tags) and its egress status (VLAN-Tagged or Untagged) on each port. (Refer to 802.1Q VLAN Port Configuration.        |
| Local VLAN Capable                       | This switch does not support multiple local bridges (that is, multiple Spanning Trees).                                                                                                    |

| Parameter                  | Description                                                                                                    |
|----------------------------|----------------------------------------------------------------------------------------------------|
| Bridge Settings            |                                                                                                    |
| Traffic Class <sup>1</sup> | Multiple traffic classes are supported by this switch as indicated under<br>Bridge Capabilities. However, you can disable this function by setting<br>this parameter to False. Note that this function is not available for the<br>current firmware release.                |
| GMRP <sup>1</sup>          | GARP Multicast Registration Protocol (GMRP) allows network devices to register endstations with multicast groups. Note that this function is not available for the current firmware release.                                                                                |
|                            | The Internet Group Management Protocol (IGMP) is currently used by this switch to provide automatic multicast filtering.                                                                                                    |
| GVRP <sup>1</sup>          | GARP VLAN Registration Protocol (GVRP) defines a way for switches to<br>exchange VLAN information in order to register necessary VLAN<br>members on ports across the network. This function should be<br>enabled to permit VLAN groups that extend beyond the local switch. |

1. Not available in this firmware release.

# Configuring Traffic Classes

IEEE 802.1p defines up to eight separate traffic classes. This switch supports Quality of Service (QoS) by using two priority queues, with weighted fair queuing for each port. You can use the 802.1P Configuration menu to configure the default priority for each port, or to display the mapping for the traffic classes as described in the following sections:

802.1P Configuration : Selection Menu

802.1P Port Priority Configuration ...

802.1P Port Traffic Class Information ...

<0K>

Use <TAB> or arrow keys to move. <Enter> to select.

#### Port Priority Configuration

The default priority for all ingress ports is zero. Therefore, any inbound frames that do not have priority tags will be placed in the low priority outlet queue. Default priority is only used to determine the output queue for the current port; no priority tag is actually added to the frame. You can use the 802.1P Port Priority Configuration menu to adjust default priority for any port as shown below:

| <br>Port | Default Ingress<br>User Priority | Number of Egress<br>Traffic Class |
|----------|----------------------------------|-----------------------------------|
| 1        | 0                                | 2                                 |
| 2        | 0                                | 2                                 |
| 3        | 0                                | 2                                 |
| 4        | 0                                | 2                                 |
| 5        | 0                                | 2                                 |
| б        | 0                                | 2                                 |
| 7        | 0                                | 2                                 |
| 8        | 0                                | 2                                 |
| 9        | 0                                | 2                                 |
| 10       | 0                                | 2                                 |
|          | 0                                | 2                                 |
| 12       | U                                | 2                                 |

| Parameter                           | Description                                                                                                    |
|-------------------------------------|----------------------------------------------------------------------------------------------------|
| Port                                | Numeric identifier for switch port.                                                                                                    |
| Default Ingress<br>User Priority    | Default priority can be set to any value from 0-7,<br>where 0-3 specifies the low priority queue and 4-<br>7 specifies the high priority queue. |
| Number of Egress<br>Traffic Classes | Indicates that this switch supports two priority output queues.                                                                                 |

#### 802.1p Port Traffic Class Information

This switch provides two priority levels with weighted fair queuing for port egress. This means that any frames with a default or user priority from 0-3 are sent to the low priority queue "0" while those from 4-7 are sent to the high priority queue "1" as shown in the following screen:

| Por | t |   | Use | er Pr | iori | ty |   |   |  |
|-----|---|---|-----|-------|------|----|---|---|--|
|     | 0 | 1 | 2   | 3     | 4    | 5  | 6 | 7 |  |
| 1   | 0 | 0 | 0   | 0     | 1    | 1  | 1 | 1 |  |
| 1   | 0 | 0 | 0   | 0     | 1    | 1  | 1 | 1 |  |
| 1   | 0 | 0 | 0   | 0     | 1    | 1  | 1 | 1 |  |
| 1   | 0 | 0 | 0   | 0     | 1    | 1  | 1 | 1 |  |
| 1   | 0 | 0 | 0   | 0     | 1    | 1  | 1 | 1 |  |
| 1   | 0 | 0 | 0   | 0     | 1    | 1  | 1 | 1 |  |
| 1   | 0 | 0 | 0   | 0     | 1    | 1  | 1 | 1 |  |
| 1   | 0 | 0 | 0   | 0     | 1    | 1  | 1 | 1 |  |
| 1   | 0 | 0 | 0   | 0     | 1    | 1  | 1 | 1 |  |

| Parameter     | Description                                                                                            |
|---------------|----------------------------------------------------------------------------------------------------|
| Port          | Numeric identifier for switch port.                                                                    |
| User Priority | Shows that user priorities 0-3 specify the low priority queue and 4-7 specify the high priority queue. |

#### Configuring Virtual LANs

Use the VLAN Configuration menu to assign any port on the switch to any of up to 16 LAN groups. In conventional networks with routers, broadcast traffic is split up into separate domains. Switches do not inherently support broadcast domains. This can lead to broadcast storms in large networks that handle a lot of IPX traffic. By using IEEE 802.1Q compliant VLANs and GARP VLAN Registration Protocol, you can organize any group of network nodes into separate broadcast domains, confining broadcast traffic to the originating group. This also provides a more secure and much cleaner network environment.

For a more detailed description of how to use VLANs, see Chapter 4. The VLAN configuration screens are described in the following sections.

#### 802.1Q VLAN Base Information

The 802.1Q VLAN Base Information screen displays basic information on the VLAN type support by this switch.

 802.1Q VLAN Base Information

 VLAN Version Number
 : 1

 MAX VLAN ID
 : 2048

 MAX Supported VLANs
 : 16

 Current Number of 802.1Q VLANS Configured : 1

 APPLY> <OK> <CANCEL> <PREV Unit> <NEXT UNIT> <PREV PAGE>

 VEXT PAGE>

 Use <TAB> or arrows keys to move, other keys to make changes.

| Parameter                             | Description                                                                    |
|---------------------------------------|--------------------------------------------------------------------------------|
| VLAN Version<br>Number                | The VLAN version used by this switch as specified in the IEEE 802.1Q standard. |
| MAX VLAN ID                           | Maximum VLAN ID recognized by this switch.                                     |
| MAX Supported<br>VLANs                | Maximum number of VLANs that can be configured on this switch.                 |
| Current Number of<br>VLANs Configured | The number of VLANs currently configured on this switch.                       |

#### 802.1Q VLAN Current Table Information

This screen shows the current port members of each VLAN and whether or not the port supports VLAN tagging. Ports assigned to a large VLAN group that crosses several switches should use VLAN tagging. However, if you just want to create a small port-based VLAN for one or two switches, you can assign ports to the same untagged VLAN. The current configuration is shown in the following screen.

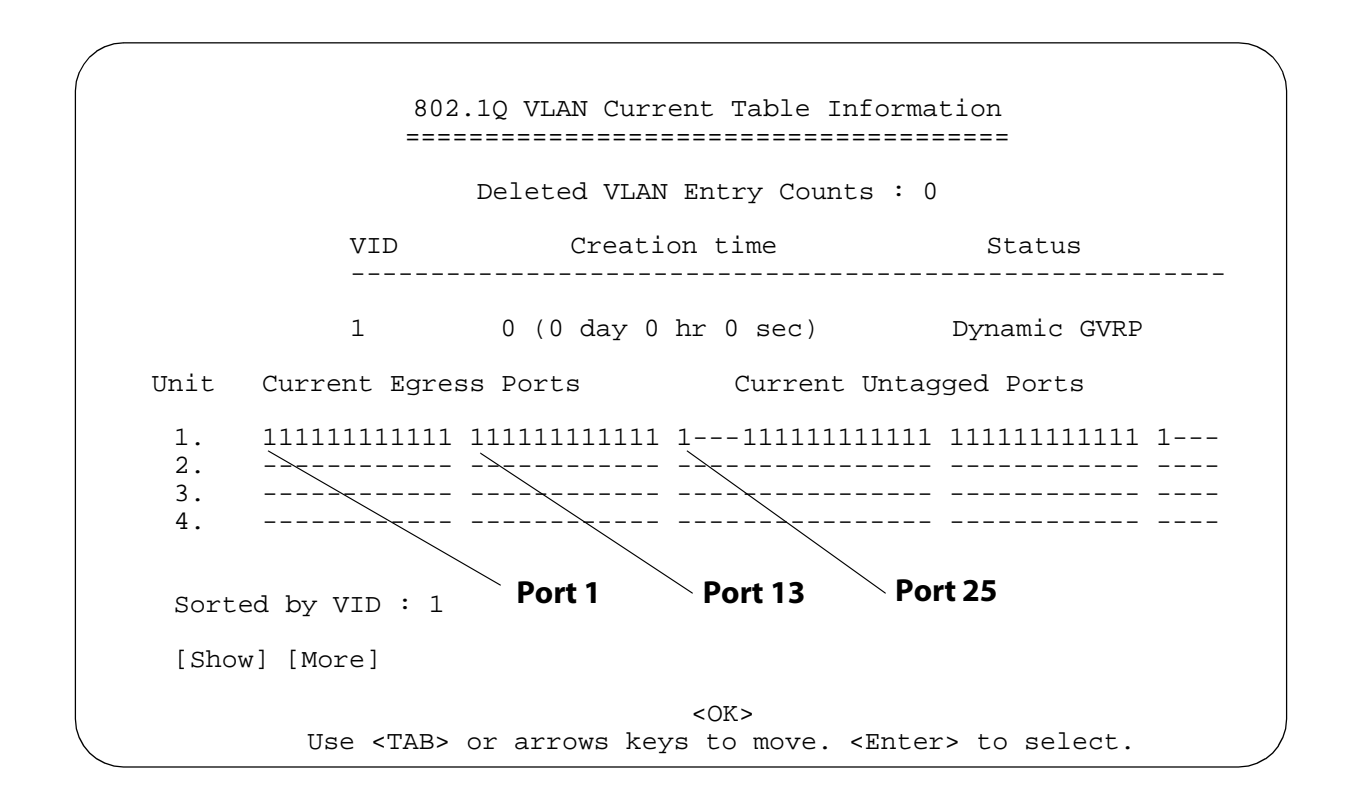

| Parameter                    | Description                                                                                                    |
|------------------------------|----------------------------------------------------------------------------------------------------|
| Deleted VLAN Entry<br>Counts | The number of times a VLAN entry has been deleted from this table.                                                                                             |
| VID                          | The ID for the VLAN currently displayed.                                                                                                    |
| Creation Time                | The value of sysUpTime (System Up Time) when this VLAN was created.                                                                                            |
| Status                       | Shows how this VLAN was added to the switch:<br>Dynamic GVRP: Automatically learned via GVRP.<br>Permanent: Added as a static entry.                           |
| Unit                         | Stack unit.                                                                                                    |
| Current Egress Ports         | Shows the ports which have been added to the displayed VLAN group, where "1" indicates that a port is a member and "O" that it is not.                         |
| Current Untagged Ports       | If a port has been added to the displayed VLAN (see Current Egress<br>Ports), its entry in this field will be "1" if the port is untagged or "O"<br>if tagged. |
| [Show]                       | Displays the members for the VLAN indicated by the "Sorted by VID" field.                                                                                      |
| [More]                       | Displays any subsequent VLANs if configured.                                                                                                    |

#### 802.1Q VLAN Static Table Information

Use this screen to create a new VLAN or modify the settings for an existing VLAN. You can add/delete port members for a VLAN from any unit in the stack, or prevent a port from being automatically added to a VLAN via the GVRP protocol. (Also, note that all ports can only belong to one untagged VLAN. This is set to VLAN 1 by default, but can be changed via the 802. 1 Q VLAN Port Configuration screen.)

|                      | 802.1ç                  | ) VLAN Static Tak                        | ole Information                         |     |
|----------------------|-------------------------|------------------------------------------|-----------------------------------------|-----|
|                      | VID                     | VLAN Name                                | Status                                  |     |
| Unit                 | Egress Ports            | Fo                                       | orbidden Egress Ports                   |     |
| 1.<br>2.<br>3.<br>4. |                         | L111111111 10(                           | 00000000000 000000000000000000000000000 | 0   |
|                      |                         |                                          | VID : 0<br>[Show]<br>[More]<br>[New]    |     |
|                      | <apply></apply>         | <ok></ok>                                | <cancel></cancel>                       |     |
| I                    | Use <tab> or arro</tab> | ws keys to move,<br><enter> to s</enter> | other keys to make chang<br>select.     | es. |

| Parameter                 | Description                                                                                                    |
|---------------------------|----------------------------------------------------------------------------------------------------|
| VID                       | The ID for the VLAN currently displayed.<br>Range: 1-2048                                                           |
| VLAN Name                 | A user-specified symbolic name for this VLAN.<br>String length: Up to 8 alphanumeric characters.                    |
| Status                    | Sets the current editing status for this VLAN as:<br>Not in Service, Destroy, or Active.                            |
| Unit                      | Stack unit.                                                                                                    |
| Egress Ports              | Set the entry for any port in this field to "1" to add it to the displayed VLAN, or "O" to remove it from the VLAN. |
| Forbidden Egress<br>Ports | Prevents a port from being automatically added to this VLAN via GVRP.                                               |
| [Show]                    | Displays settings for the specified VLAN.                                                                           |
| [More]                    | Displays consecutively numbered VLANS.                                                                              |
| [New]                     | Sets up the screen for configuring a new VLAN.                                                                      |

#### Using the System Configuration Program

For example, the following screen displays settings for VLAN 2, which includes tagged ports 1-6, and forbidden port 12. (Note that the dashed lines show that there are no switch units in this system other than Unit 1.)

|                      | 802.1                   | Q VLAN Static Tal                        | ble Information                        |
|----------------------|-------------------------|------------------------------------------|----------------------------------------|
|                      | VID                     | VLAN Name                                | Row Status                             |
|                      | 2                       | RD                                       | Active                                 |
| Unit                 | Egress Ports            | Fc                                       | orbidden Egress Ports                  |
| 1.<br>2.<br>3.<br>4. | 111111000000 00<br>     | 0000000000 00                            | 0000000001 00000000000 0               |
|                      |                         |                                          | VID : 2<br>[Show]<br>[More]<br>[New]   |
|                      | <apply></apply>         | <0K>                                     | <cancel></cancel>                      |
| τ                    | Jse <tab> or arro</tab> | ws keys to move,<br><enter> to a</enter> | other keys to make changes.<br>select. |

## 802.1Q VLAN Port Configuration

Use this screen to configure port-specific settings for IEEE 802.IQ VLAN features.

|       |      | =========  | ======    | ======== |                                     | ====               |  |  |
|-------|------|------------|-----------|----------|-------------------------------------|--------------------|--|--|
| Port  | PVID | Acceptable | Ingress   | GVRP     | GVRP Failed                         | GVRP Last          |  |  |
|       |      | Frame Type | Filtering | Status   | Registrations                       | PDU Origin         |  |  |
|       |      |            |           |          |                                     |                    |  |  |
|       | ALL  | FALSE      | DISAE     | SLED     | 000-00-00-00-                       | 000-00-00-00-00-00 |  |  |
|       | ALL  | FALSE      | DISAE     | SLED     |                                     |                    |  |  |
| 3 I   | ALL  | FALSE      | DISAE     | SLED     | 000-00-00-00-                       | 00-00              |  |  |
| 4 1   | ALL  | FALSE      | DISAE     | BLED     | 000-00-00-00-                       | 00-00              |  |  |
| 51    | All  | FALSE      | DISAE     | BLED     | 000-00-00-00-                       | 00 - 00            |  |  |
| 61    | All  | FALSE      | DISAE     | DISABLED |                                     | 00-00              |  |  |
| 71    | All  | FALSE      | DISAE     | BLED     | 000-00-00-00-                       | 00-00              |  |  |
| 8 1   | All  | FALSE      | DISAE     | BLED     | 0 0 0 - 0 0 - 0 0 - 0 0 - 0 0 - 0 0 |                    |  |  |
| 91    | All  | FALSE      | DISAE     | BLED     | 000-00-00-00-                       | 00-00              |  |  |
| 101   | All  | FALSE      | DISAE     | BLED     | 000-00-00-00-                       | 00-00              |  |  |
| 111   | All  | FALSE      | DISAE     | BLED     | 000-00-00-00-                       | 00-00              |  |  |
| 1 2 1 | All  | FALSE      | DTSAE     | BLED     | 000-00-00-00-                       | 00 - 00            |  |  |

| Parameter                              | Description                                                                                                    |
|----------------------------------------|----------------------------------------------------------------------------------------------------|
| PVID                                   | The VLAN ID assigned to untagged frames received on this port. Use the PVID to assign ports to the same untagged VLAN.                                                                                                    |
| Acceptable Frame<br>Type <sup>12</sup> | This switch accepts "All" frame types, including VLAN tagged or VLAN untagged frames. Note that all VLAN untagged frames received on this port are assigned to the PVID for this port.                                                                                                    |
| Ingress Filtering <sup>1</sup>         | If set to "True," incoming frames for VLANs which do not include this port<br>in their member set will be discarded at the inbound port.                                                                                                    |
| GVRP Status                            | Enables or disables GVRP for this port. When disabled, any GVRP packets received on this port will be discarded and no GVRP registrations will be propagated from other ports.<br>Note that GVRP must be enabled for the switch before this setting can take effect. (See Device Control Menu / Extended Bridge Configuration.) |
| GVRP Failed<br>Registrations           | The total number of failed GVRP registrations, for any reason, on this port.                                                                                                    |
| GVRP Last PDU<br>Origin                | The Source MAC Address of the last GVRP message received on this port.                                                                                                    |

1. This control does not affect VLAN independent BPDU frames, such as GVRP or STP. However, it does affect VLAN dependent BPDU frames, such as GMRP.

2. Not implemented in this firmware release.

# Monitoring the Switch

The Network Monitor Menu provides access to port statistics, RMON statistics, IP multicast addresses, and the static (unicast) address table. Each of the screens provided by these menus is described in the following sections.

<0K>

Use <TAB> or arrows keys to move. <Enter> to select.

| Parameter                                                       | Description                                                                                                    |
|-----------------------------------------------------------------|----------------------------------------------------------------------------------------------------|
| Port Statistics                                                 | Displays statistics on network traffic passing through the selected port.                                         |
| RMON Statistics                                                 | Displays detailed statistical information for the selected port such as packet type and frame size counters.      |
| Unicast Address<br>Table                                        | Provides full listing of all unicast addresses stored in the switch, as well as sort, search and clear functions. |
| Multicast Address<br>Registration Table <sup>1</sup>            | Displays the ports that belong to each GMRP Muticast group.                                                       |
| IP Multicast<br>Registration Table                              | Displays the ports that belong to each IP Muticast group.                                                         |
| Static Unicast<br>Address Table<br>Configuration                | Allows you to display or configure static unicast addresses.                                                      |
| Static Multicast<br>Address Table<br>Configuration <sup>1</sup> | Allows you to display or configure static GMRP multicast addresses.                                               |

1. Not implemented in this firmware release.

# Displaying Port Statistics

Use the Port Statistics menu to display key statistics for each port. Overall statistics on the traffic passing through each port are displayed. This information can be used to identify potential problems with the switch (such as a faulty port or unusually heavy loading).

Select the required stack unit, and port or module. The statistics displayed are indicated in the following figure and table.

```
Port Statistics : Unit 1 Port I
                 ------
EtherLike Counter:
Alignment Errors
                       :0
                              Late Collisions
                                                         :0
                              Excessive Collisions
FCS Errors
                       :0
                                                         :0
Single Collision Frames :0
                              Internal MAC Transmit Errors :0
Multiple Collision Frames:0
                              Carrier Sense Errors
                                                         :0
SQE Test Errors :0
                             Frames Too Long
                                                         :0
Deferred Transmissions
                     :0
                             Internal MAC Receive Errors :0
         [Refresh Counters]
                                          [Reset Counters]
       <OK> <PREV UNIT> <NEXT UNIT> <PREV PORT> <NEXT PORT>
       Use <TAB> or arrow keys to move. <Enter> to select.
```

| Parameter                                 | Description                                                                                                    |
|-------------------------------------------|----------------------------------------------------------------------------------------------------|
| Alignment Errors                          | For 10 Mbps ports, this counter records alignment errors (mis-<br>synchronized data packets). For 100Base-TX ports, this counter<br>records the sum of alignment errors and code errors (frames received<br>with rxerror signal). |
| FCS Errors                                | The number of frames received that are an integral number of octets in length but do not pass the FCS check.                                                                                                    |
| Single Collision Frames <sup>1</sup>      | The number of successfully transmitted frames for which transmission is inhibited by exactly one collision.                                                                                                    |
| Multiple Collision<br>Frames <sup>1</sup> | A count of successfully transmitted frames for which transmission is inhibited by more that one collision.                                                                                                    |
| SQE Test Errors <sup>1</sup>              | A count of times that the SQE TEST ERROR message is generated by the PLS sublayer.                                                                                                    |
| Deferred Transmissions <sup>1</sup>       | A count of frames for which the first transmission attempt on a particular interface is delayed because the medium was busy.                                                                                                    |

| Parameter                                    | Description                                                                                                    |
|----------------------------------------------|----------------------------------------------------------------------------------------------------|
| Late Collisions                              | The number of times that a collision is detected later than 512 bit-<br>times into the transmission of a packet.     |
| Excessive Collisions <sup>1</sup>            | The number of frames for which transmission failed due to excessive collisions.                                      |
| Internal Mac Transmit<br>Errors <sup>1</sup> | The number of frames for which transmission failed due to an internal MAC sublayer transmit error.                   |
| Carder Sense Errors <sup>1</sup>             | The number of times that the carrier sense condition was lost or never asserted when attempting to transmit a frame. |
| Frames Too Long                              | The number of frames received that exceed the maximum permitted frame size.                                          |
| Internal Mac Receive<br>Errors <sup>1</sup>  | The number of frames for which reception failed due to an internal MAC sublayer receive error.                       |

1. The reported values will always be zero because these statistics are not supported by the internal chip set.

## Displaying RMON Statistics

Use the RMON Statistics screen to display key statistics for each port or media module from RMON group 1. (RMON groups 2, 3 and 9 can only be accessed using SNMP management software.) The following screen displays overall statistics on traffic passing through each port. RMON statistics provides access to a broad range of statistics, including a total count of different frame types passing through each port. Values displayed have been accumulated since the last system reboot.

```
RMON Statistics: Unit I Port 1
                  :0
                                 Jabbers
                                                          :0
Drop Events
                      :199299 Collisions
Received Bytes
                                                          :0
                      :15746
Received Frames
                                 64 Byte Frames
                                                          :37837
Broadcast Frames :0
Multicast Fr=es :0
CRC/Alignment Errors:0
Undersize Frames :0
Crossize Frames :0
                      :3249
                                65-127 Byte Frames
                                                          :674356
                                128-255 Byte Frames
                                                          :45430
                                 256-511 Byte Frames
                                                          :20447
                                 512-1023 Byte Frames
                                                           :3740
                                 1024_1518 Byte Frames :35696
                      :0
Fragments
    (Refresh Statistics]
                                               [Reset Counters]
<OK>
                         <NFXT UNIT>
        <PREV UNIT>
                                          <PREV PORT>
                                                           <NEXT PORT>
       Use <TAB> or arrow keys to move. <Enter> to select.
```

| Parameter                | Description                                                                                                    |
|--------------------------|----------------------------------------------------------------------------------------------------|
| Drop Events              | The total number of events in which packets were dropped by the probe due to lack of resources.                                                                                                    |
| Received Bytes           | Total number of bytes of data received on the network. This statistic can be used as a reasonable indication of Ethernet utilization.                                                                             |
| <b>Received Frames</b>   | The total number of frames (bad, broadcast and multicast) received.                                                                                                    |
| Broadcast Frames         | The total number of good frames received that were directed to the broadcast address. Note that this does not include multicast packets.                                                                          |
| Multicast Frames         | The total number of good frames received that were directed to this multicast address.                                                                                                    |
| CRC/Alignment<br>Errors  | For 10Mbs ports, the counter records CRC/alignment errors (FCS or alignment errors). For 100Mbs ports, the counter records the sum of CRC/ alignment errors and code errors (frame received with rxerror signal). |
| Undersize Frames         | The total number of frames received that were less than 64 octets long (excluding framing bits, but including FCS octets) and were otherwise well formed.                                                         |
| Oversize Frames          | The total number of frames received that were longer than 1518 octets (excluding framing bits, but including FCS octets) and were otherwise well formed.                                                          |
| Fragments                | The total number of frames received that were less than 64 octets in length (excluding framing bits, but including FCS octets) and had either an FCS or alignment error.                                          |
| Jabbers                  | The total number of frames received that were longer than 1518 octets (excluding framing bits, but including FCS octets), and had either an FCS or alignment error.                                               |
| Collisions               | The best estimate of the total number of collisions on this Ethernet segment.                                                                                                    |
| 64 Byte Frames           | The total number of frames (including bad packets) received and transmitted that were 64 octets in length (excluding framing bits but including FCS octets),                                                      |
| 65-127 Byte<br>Frames    | The total number of frames (including bad packets) received and transmitted that were between 65 and 127 octets in length inclusive (excluding framing bits but including FCS octets).                            |
| 128-255 Byte<br>Frames   | The total number of packets (including bad packets) received and transmitted that were between 128 and 255 octets in length inclusive (excluding framing bits but including FCS octets).                          |
| 1024-1518 Byte<br>Frames | The total number of packets (including bad packets) received and transmitted that were between 1024 and 1518 octets in length inclusive (excluding framing bits but including FCS octets).                        |

# Displaying the Unicast Address Table

The Address Table contains the MAC addresses and VLAN identifier associated with each port (that is, the source port associated with the address and VLAN), sorted by MAC address or VLAN ID. You can search for a specific address, clear the entire address table, or information associated with a specific address, or set the aging time for deleting inactive entries. The information displayed in the Address Table is indicated in the following figure and table.

|                   |       |       | =      | ======= | ====== | ===== | ==                    |       |       |       |       |
|-------------------|-------|-------|--------|---------|--------|-------|-----------------------|-------|-------|-------|-------|
| Aging             | r Tin | ne :  | 300 D  | ynamic  | Count  | s : ( | 0 Static              | Cour  | nts : | 0     |       |
| MAC               | VID   | Uni   | t Port | Status  | 8      | MAC   | 2                     | VID   | Unit  | PortS | tatus |
| 00-00-00-F7-18-78 | 8 1   | 1     | 1      | D       | 00-00  | -E8-  | F7-18-78              | 1     | 1     | 1     | D     |
| 00-00-65-02-85-73 | 8 1   | 1     | 1      | D       | 00-00  | -E8-  | 02-85-73              | 1     | 1     | 1     | D     |
| 00-00-C0-01-2B-50 | : 1   | 1     | 1      | D       | 00-00  | -E8-  | 02-85-73              | 1     | 1     | 1     | D     |
| 00-00-E2-01-40-C3 | 8 1   | 1     | 1      | D       | 00-00  | -E8-  | 02-85-73              | 1     | 1     | 1     | D     |
| 00-00-E2-22-0F-FE | : 1   | 1     | 1      | D       | 00-00  | -E8-  | 02-85-73              | 1     | 1     | 1     | D     |
| 00-00-E8-22-10-11 | . 1   | 1     | 1      | D       | 00-00  | -E8-  | 02-85-73              | 1     | 1     | 1     | D     |
| 00-00-E8-22-38-98 | 31    | 1     | 1      | D       | 00-00  | -E8-  | 02-85-73              | 1     | 1     | 1     | D     |
| 00-00-E8-10-69-CI | ) 1   | 1     | 1      | D       | 00-00  | -E8-  | 02-85-73              | 1     | 1     | 1     | D     |
| Sorted by : MAC + | VID   |       |        | Clea    | red by | : M   | IAC + VII             | )     |       |       |       |
| VLAN ID : 1       |       |       |        | VLAN    | ID     | : 1   |                       |       |       |       |       |
| MAC : 00-00       | -00-  | 00-00 | 0-00   | MAC     | _      | : 0   | 0 - 0 0 - 0 0 - 0 0 - | -00-0 | 0-00  |       |       |
| [Show] [More]     |       |       |        | [Cle    | ar]    | [C1   | ear All]              |       |       |       |       |
|                   |       |       |        |         |        |       |                       |       |       |       |       |
|                   |       |       | < 2    |         | OK> C  | TANC  | ET.>                  |       |       |       |       |

<Space> to scroll options. <Enter> to select.

| Parameter      | Description                                                                            |
|----------------|----------------------------------------------------------------------------------------|
| Address Table  | Time-out period in seconds for aging out.                                              |
| Aging Time     | Dynamically learned forwarding information. Range: 10 - 412 seconds Default: 300 secs. |
| Dynamic Counts | Number of dynamically learned addresses.                                               |
| Static Counts  | Number of statically configured addresses.                                             |
| MAC            | The MAC address of a node.                                                             |
| VID            | The VLAN(s) associated with this address or port.                                      |
| Unit           | Switch unit in the stack (1~4).                                                        |
| Port           | The port whose address table includes this MAC address.                                |

| Parameter   | Description                                                                                                    |
|-------------|----------------------------------------------------------------------------------------------------|
| Status      | Indicates address status as:<br><b>D</b> : dynamically learned, or<br><b>P</b> : fixed permanent.y by SNMP network management software. |
| [Show]      | Displays the address table based on specified VLAN ID, and sorted by primary key MAC or VID.                                            |
| [Clear]     | Clears the specified MAC address.                                                                                                    |
| [Clear All] | Clears all MAC addresses from the table.                                                                                                |

# Displaying the IP Multicast Registration Table

Use the IP Multicast Registration Table to display all the multicast groups active on this switch, including multicast IP addresses and the corresponding VLAN ID.

| /                           |                                              | IP M<br>====         | ulticast Registration Table                                                                                        |  |
|-----------------------------|----------------------------------------------|----------------------|----------------------------------------------------------------------------------------------------|--|
| VID                         | Multicast IP                                 | Unit                 | Dynamic Port Lists (Learned by IGMP Only)                                                                          |  |
| 1                           | 225.1.1.1                                    | 1.<br>2.<br>3.<br>4. | 000000001100 11000000000 0<br>00000001100 11000000000 0<br>00000001100 11000000000 0<br>000000001100 11000000000 0 |  |
| 5                           | 225.1.1.2                                    | 1.<br>2.<br>3.<br>4. | 00000001100 11000000000 0<br>00000001100 11000000000 0<br>00000001100 11000000000 0<br>00000001100 11000000000 0   |  |
| Sort<br>VID<br>Mult<br>[Sho | ed by : VID<br>: 1<br>icast IP :<br>w] [More | + Multic             | ast IP                                                                                                    |  |
|                             | Use <tab></tab>                              | or arrow             | <ok><br/>keys to move, other keys to make changes.<br/><enter> to select.</enter></ok>                             |  |

| Parameter          | Description                                                                           |
|--------------------|---------------------------------------------------------------------------------------|
| VID                | VLAN ID assigned to this multicast group.                                             |
| Multicast IP       | IP address for specific multicast services.                                           |
| Unit               | Stack unit.                                                                           |
| Dynamic Port Lists | The switch ports dynamically registered for the indicated multicast service via IGMP. |
| [Show]             | Displays the address table sorted on VID and then Multicast IP.                       |
| [More]             | Scrolls through the entries in the address table.                                     |

# Configuring Static Unicast Addresses

Use the Static Unicast Address Table Configuration screen to manually configure host MAC addresses in the unicast table. You can use this screen to associate a MAC address with a specific VLAN ID and switch port as shown below.

|                 | Static Unicas            | t Address Tab                 | le Configu              | ration<br>====== |  |
|-----------------|--------------------------|-------------------------------|-------------------------|------------------|--|
| VID             | MAC Address              | Unit                          | Port                    | Status           |  |
| 1               | 00-30-84-18-43           | 3-12 1                        | 1                       | Permanent        |  |
|                 |                          |                               |                         |                  |  |
|                 |                          |                               |                         |                  |  |
|                 |                          |                               |                         |                  |  |
| Sorted by : VII | D + MAC                  | VID : 1<br>Unit : 1           | MAC : 00-0              | 0-00-00-00-00    |  |
| MAC : 00-00-0   | 00-00-00-00              | Status : Pe                   | ermanent                |                  |  |
| [Show)          | [More]                   | [ 2                           | Set]                    |                  |  |
| П               | <sup>1</sup>             | <0K>                          | han hang t              |                  |  |
| Use <1          | AB> or arrow key<br>Spac | s to move, ot<br>e> to scroll | ner keys to<br>options. | o make changes.  |  |

| Parameter   | Description                                                                                                    |
|-------------|----------------------------------------------------------------------------------------------------|
| VID         | The VLAN group this port is assigned to.                                                                                                    |
| MAC Address | The MAC address of a host device attached to this switch.                                                                                                    |
| Unit        | The switch unit the host device is attached to.                                                                                                    |
| Port        | The port the host device is attached to.                                                                                                    |
| Status      | The status for an entry can be set to:<br><b>Permanent</b> : This entry is currently in use and will<br>remain so after the next reset of the switch.<br><b>DeleteOnReset</b> : This entry is currently in use and<br>will remain so until the next reset.<br><b>Invalid</b> : Removes the corresponding entry.<br><b>DeleteOnTimeOut</b> : This entry is currently in use<br>and will remain so until it is aged out.<br><b>Other</b> : This entry is currently in use but the<br>conditions under which it will remain so differ from<br>the preceding values. |

| Parameter | Description                                                                                          |                                                  |
|-----------|----------------------------------------------------------------------------------------------------|--------------------------------------------------|
| [Show]    | Displays the static address table sorted on VID as the primary key and MAC address as secondary key. |                                                  |
| [More]    | Scrolls through entries in the static address table.                                                 |                                                  |
| [Set]     | Adds the specified entry to the static address table, such as shown in the following example:        |                                                  |
|           | VID : 1<br>Unit : 1<br>Status :                                                                      | MAC : 00-30-84-18-34-22<br>Port : 1<br>Permanent |
Use the Restart command under the Main Menu to reset the management agent. The reset screen includes an option to return all configuration parameters to their factory defaults.

| Parameter                   | Description                                                                           |
|-----------------------------|---------------------------------------------------------------------------------------|
| POST                        | Runs the Power-On Self-Test                                                           |
| Reload Factory<br>Defaults  | Reloads the factory defaults                                                          |
| Keep IP Setting             | Retains the settings defined in the IP<br>Configuration menu.                         |
| Keep User<br>Authentication | Retains the user names and passwords defined in the Console Login Configuration menu. |

#### Logging Off the System

Use the Exit command under the Main Menu to exit the configuration program and terminate communications with the switch for the current session.

### Chapter 3 Web-based Management

#### Web-based Configuration and Monitoring

The Network Management Module provides an embedded HTTP Web agent in addition to the menu-driven system configuration program. This agent can be accessed by any computer on the network using a standard Web browser (Internet Explorer 4.0 or above, or Netscape Navigator 4.0 or above).

Note If you experience a screen refresh problem with Internet Explorer 5.0, you can use the Back and Forward buttons in the Tool bar to manually refresh the window, or you can use IE 4.0 or Navigator 4.0.

Using the Web browser management interface you can configure a switch stack, view statistics, and monitor network activity. The Web interface also provides access to a range of SNMP management functions with its MIB and RMON browser utilities.

Prior to accessing the Network Management Module from a Web browser, be sure you have first performed the following tasks:

- 1. Configure the switch with a valid IP address, subnet mask, and default gateway using an out-of-band serial connection or BootP protocol.
- 2. Set user names and passwords using an out-of-band serial connection. Access to the Web Agent is controlled by the same Administrator user names and passwords as the on-board configuration program.

#### - Note-

If the PC is directly connected to the AT-8324SX switch, you must turn off the network proxy in the Web browser. For instructions on how to turn off the network proxy, refer to your Web browser documentation.

#### Navigating the Web Browser Interface

To access the Web-browser interface you must first enter a user name and password. The default user names are "admin" and "guest," with no password. The administrator has Read/Write access to all configuration parameters and statistics, and the guest has Read Only access to the management program.

Home Page When your Web browser connects with the Network Management Module's Web agent, the home page is displayed. The home page displays the Main Menu on the left-hand side of the screen and the System Information on the right-hand side. The Main Menu links are used to navigate to other menus and display configuration parameters and statistical data.

| Syser                   | - Link Up                                  | 2\$\$Y11 Marnt<br>X Expansio<br>3.taokin<br>Link Down |   | Unit:<br>Mode. | 1 💌 | • |
|-------------------------|--------------------------------------------|-------------------------------------------------------|---|----------------|-----|---|
| Switch<br>IP<br>SNMP    | AT-8324S)                                  | (, version 1.12 Manage                                | r |                |     |   |
| Security                | System Narre                               | DEFAULT SYSTEM NAME                                   |   |                |     |   |
| Upgrade                 | IP Address                                 | 10.1.109.112                                          |   |                |     |   |
| Address Table           | Object ID                                  | 1.3.6 1.4.1.202.20.6                                  |   |                |     |   |
| STA<br>Bridge Extension | Location                                   | DEFAULT SYSTEM LOCATION                               |   |                |     |   |
| Prioity                 | Contact                                    | DEFAULT SYSTEM CONTACT                                |   |                |     |   |
| VLW                     | System Up Time                             | 0 c 0 h 42 min 10 s                                   |   |                |     |   |
| IGMP                    |                                            |                                                       |   |                |     |   |
| Pcrt                    |                                            |                                                       |   |                |     |   |
| Miror                   | Telnet - Connect to textual user interface |                                                       |   |                |     |   |
| Trunk<br>Scatistics     | Support - Send mail to rechrical support   |                                                       |   |                |     |   |
| Apply                   | Contact - Connect to ATI Web page          |                                                       |   |                |     |   |
| Revert                  |                                            |                                                       |   |                |     |   |
| Hep                     |                                            |                                                       |   |                |     |   |

If this is your first time to log into the configuration program, you should define a new administrator password, record it and put it in a safe place. From the Main Menu, select Security Configuration and enter a new password for the administrator. Note that passwords can consist of up to 14 alphanumeric characters and are not case sensitive.

- Note-

Based on the default configuration, a user is allowed three attempts to enter the correct password; on the third failed attempt the current connection is terminated. Configurable parameters have a dialog box or drop-down list. Once a configuration change has been made on a page, be sure to click on the "Apply" button at the bottom of the page to confirm the new setting. Alternatively, you can click on "Revert" to clear any changes prior to pressing "Apply."

**Panel Display** The Web Agent displays an image of the switch's ports and expansion modules, showing port activity, speed, or duplex mode, depending on the specified mode. Note that clicking on the image of a port or module will display statistics for the selected item.

| CentreCOM AT-83245X     | Mgmt                       | Unit: | 1 💌    |   |
|-------------------------|----------------------------|-------|--------|---|
|                         | Expansion 1<br>Expansion 2 | Mode: | Active | - |
| - Link Up 🚺 - Link Dowr |                            | -     |        |   |

Main Menu Using the on-board Web agent, you can define system parameters, manage and control the switch, the connected stack and all its ports, or monitor network conditions. The following table briefly describes the selections available from this program.

| Menu          | Description                                                                                                    |
|---------------|----------------------------------------------------------------------------------------------------|
| System        | Provides basic system description, including contact information.                                                                                                    |
| Switch        | Shows hardware/firmware version numbers, power status, and expansion modules in use.                                                                                            |
| IP            | Includes boot state, IP address, and Telnet session count.                                                                                                    |
| SNMP          | Configures communities and trap managers; and activates traps.                                                                                                    |
| Security      | Sets passwords for system access.                                                                                                    |
| Upgrade       | Downloads new version of firmware to update your system.                                                                                                    |
| Address Table | Provides full listing of unicast addresses, sorted by address or VLAN.                                                                                                    |
| STA           | Enables Spanning Tree Algorithm; also sets<br>parameters for switch priority, hello time, maximum<br>message age, and forward delay; as well as port<br>priority and path cost. |

| Menu                | Description                                                                                                    |
|---------------------|----------------------------------------------------------------------------------------------------|
| Bridge<br>Extension | Displays/configures extended bridge capabilities<br>provided by this switch, including support for traffic<br>classes, GMRP multicast filtering, and VLAN<br>extensions. |
| Priority            | Configures default port priorities and queue assignments.                                                                                                    |
| VLAN                | Configures VLAN group members, automatic registration with GVRP, and other port-specific VLAN settings.                                                                  |
| IGMP                | Configures IGMP multicast filtering.                                                                                                    |
| Port                | Enables any port, sets communication mode to auto-<br>negotiation, full duplex or half duplex, and enables/<br>disables flow control.                                    |
| Mirror              | Sets the source and target ports for mirroring.                                                                                                    |
| Trunk               | Specifies ports to group into aggregate trunks.                                                                                                    |
| Statistics          | Displays statistics on network traffic passing through the selected port.                                                                                                |

#### System Information

Use the System Information screen to display descriptive information about the switch, or for quick system identification as shown in the following figure and table.

| System Name    | CentreCOM AT-8324SX  |
|----------------|----------------------|
| IP Address     | 1.0.1.0.1            |
| Object ID      | 1.3.6.1.4.207.1.4.42 |
| Location       | Development          |
| Contact        | Leslie extension 613 |
| System Up Time | 41 d 2 h 11 min 48 s |

| Menu                     | Description                                                                                                    |
|--------------------------|----------------------------------------------------------------------------------------------------|
| System Name <sup>1</sup> | Name assigned to the switch system                                                                                                    |
| IP Address <sup>2</sup>  | IP address of the agent you are managing. The<br>agent module supports SNMP over UDP/IP<br>transport protocol. In this environment, all<br>systems on the Internet, such as network<br>interconnection devices and any PC accessing<br>the agent module are assigned an IP address.<br>Valid IP addresses consist of four numbers, of 0 to<br>255, and separated by periods. Anything outside<br>of this format will not be accepted by the<br>configuration program. |
| Object ID                | MIB II object identifier for switch's network<br>management subsystem (AT-8324SX:<br>1.3.6.1.4.207.1.4.42).                                                                                                    |
| Location <sup>1</sup>    | Specifies the area or location where the system resides.                                                                                                    |
| Contact <sup>1</sup>     | Contact person for the system.                                                                                                    |
| System Uptime            | Length of time the current management agent<br>has been running. (Note that the first value is<br>1/100 seconds.)                                                                                                    |

1. Maximum string length is 45 characters.

2. The default value is 0.0.0.0.

#### Switch Information

Use the Switch Information screen to display hardware/firmware version numbers for the main board and agent modules, as well as the power status and modules plugged into the system.

#### Main Board

| Serial Number          | 00-30-84-9A-3B-80 |
|------------------------|-------------------|
| Number of Ports        | 24                |
| Hardware Version       | V3.0              |
| Firmware Version       | V1.11             |
| Internal Power Status  | Active            |
| Redundant Power Status | Inactive          |

| Parameter              | Description                            |
|------------------------|----------------------------------------|
| Serial Number          | Serial number of the main board.       |
| Number of Ports        | Number of ports in this unit.          |
| Hardware Version       | Hardware version of the main board.    |
| Firmware version       | System ROM version.                    |
| Internal Power Status  | Power status for the switch.           |
| Redundant Power Status | Redundant power status for the switch. |

#### Management Expansion Slot

| Hardware Version: | V2.0   |
|-------------------|--------|
| POST ROM Version: | V1.10  |
| Firmware Version: | V1.12  |
| Role              | Master |

| Parameter        | Description                                                 |
|------------------|-------------------------------------------------------------|
| Hardware Version | Hardware version of the Agent Module                        |
| POST ROM Version | Version number of the Agent Module's<br>Power-on Self-test. |
| Firmware Version | Agent Module's firmware version                             |
| Role             | Shows if this module is Master or Slave.                    |

#### **Expansion Slot**

| Expansion Slot 1: | 1-Port 1000Base-SX-SC |
|-------------------|-----------------------|
| Expansion Slot 2: | 4GB Stack Module      |

| Parameter        | Description                                                                    |
|------------------|--------------------------------------------------------------------------------|
| Expansion Slot 1 | Shows module type if inserted (100Base-FX, 1000Base-SX, or 1000Base-LX).       |
| Expansion Slot 2 | Shows module type if inserted (100Base-FX, 1000Base-SX, 1000Base-LX or Stack). |

#### **IP** Configuration

Use the IP Configuration screen to set the bootup option, configure the IP addresses for the agent module, or set the number or concurrent Telnet sessions allowed. The screen shown below is described in the following table.

| IP State:                        | User-Configured   |
|----------------------------------|-------------------|
| IP Address:                      | 10.1.0.1          |
| Subnet Mask:                     | 255.255.255.0     |
| Gateway IP Address:              | 10.1.0.254        |
| MAC Address:                     | 00-30-84-E8-93-AE |
| Number of Telnet sessions (1-4): | 4                 |

| Parameter             | Default       | Description                                                                                                    |  |
|-----------------------|---------------|----------------------------------------------------------------------------------------------------|--|
| IP State              | USER-CONFIG   | <ul> <li>Specifies whether IP functionality is enabled via manual configuration, or set by Boot Protocol (BootP). Options include:</li> <li>USER-CONFIG - IP functionality is enabled based on the default or user specified IP Configuration. (This is the default setting.).</li> <li>BootP Get IP - IP is enabled but will not function until a BootP reply has been received. BootP requests will be periodically broadcast by the switch in an effort to learn its IP address. (BootP values include the IP address, default gateway, subnet mask, TFTP boot file name, and TFTP server IP.)</li> </ul> |  |
| IP Address            | 10.1.0.1      | IP address of the agent you are managing. The Agent Module<br>supports SNMP over UDP/IP transport protocol. In this<br>environment, all systems on the Internet, such as network<br>interconnection devices and any PC accessing the Agent<br>Module are assigned an IP address. Valid IP addresses consist of<br>four numbers, of 0 to 255, and separated by periods. Anything<br>outside of this format will not be accepted by the configuration<br>program.                                                                                                    |  |
| Subnet<br>Mask        | 255.255.255.0 | Subnet mask of the agent you have selected. This mask identifies the host address bits used for routing to specific subnets.                                                                                                    |  |
| Gateway IP<br>Address | 0.0.0.0       | Gateway used to pass trap messages from the switch's agent to<br>the management station. Note that the gateway must be<br>defined if the management station is located in a different IP<br>segment.                                                                                                    |  |

| Parameter                       | Default | Description                                                                       |
|---------------------------------|---------|-----------------------------------------------------------------------------------|
| MAC<br>Address                  | -       | Physical address of the Agent Module                                              |
| Number of<br>Telnet<br>Sessions | 4       | Sets the number of concurrent Telnet sessions allowed to access the Agent Module. |

#### **SNMP** Configuration

Use the SNMP Configuration screen to display and modify parameters for the Simple Network Management Protocol (SNMP). The switch includes an on-board SNMP agent which monitors the status of its hardware, as well as the traffic passing through its ports. A computer attached to the network, called a Network Management Station (NMS), can be used to access this information. Access rights to the on-board agent are controlled by community strings. To communicate with the switch, the NMS must first submit a valid community string for authentication. The options for configuring community strings and related trap functions are described in the sections.

# **SNMP** The following figure and table describe how to configure the community strings authorized for trap management access. Up to 5 community names may be entered.

#### **SNMP** Community Capability: 5

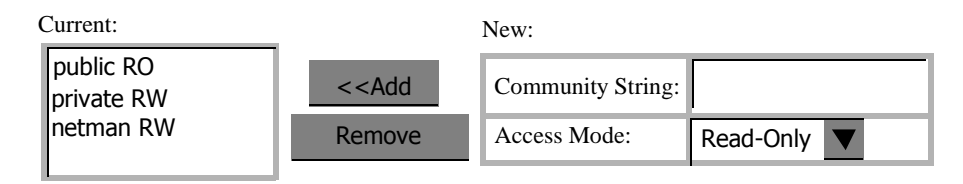

| Parameter        | Description                                                                                                  |
|------------------|----------------------------------------------------------------------------------------------------|
| Community String | A community entry authorized for trap<br>management access. (The maximum string<br>length is 19 characters). |
| Access Mode      | Management access is restricted to Read Only or Read/Write.                                                  |
| Add/Remove       | Add/remove strings from the active list                                                                      |

The default community strings are listed here.

| Purpose                   | Community String | Privileges |
|---------------------------|------------------|------------|
| General access            | public           | Read Only  |
| Network<br>administrators | private          | Read/Write |
| Network<br>management     | netman           | Read/Write |

**Trap Managers** The following figure and table describe how to specify management stations that will receive authentication failure messages or other trap messages from the switch. Up to 5 trap managers may be entered.

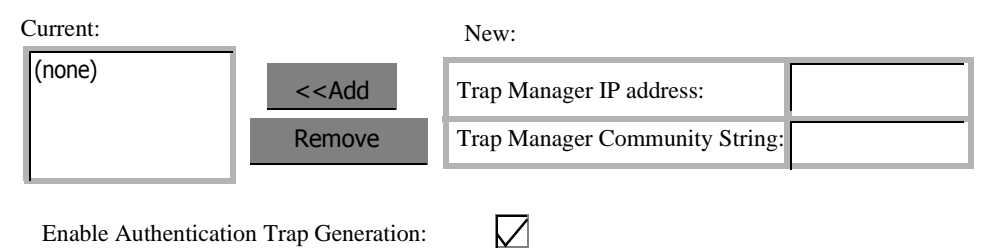

Enable Authentication Trap Generation:

| Parameter                      | Description                                                                                                    |
|--------------------------------|----------------------------------------------------------------------------------------------------|
| Trap Manager IP Address        | IP address of the trap manager.                                                                                                    |
| Trap Manager                   | A community specified in the SNMP<br>Communities table.                                                                                 |
| Add/Remove                     | Add/remove strings from the active list.                                                                                                |
| Enable Authentication<br>Traps | Issue a trap message to specified IP trap<br>managers whenever authentication of an<br>SNMP request fails. (The default is<br>enabled.) |

#### Security Configuration

Use the Security Configuration screen to restrict management access based on specified user names and passwords. The Administrator has write access for parameters governing the SNMP agent. You should therefore assign a user name and password to the Administrator as soon as possible, and store it in a safe place. (If for some reason your password is lost, or you can not gain access to the system's configuration program, contact Allied Telesyn for assistance.) The parameters shown on this screen are indicated in the following figure and table.

#### **Change Password**

| Old Password     |  |
|------------------|--|
| New Password     |  |
| Confirm Password |  |

This password is for the system Administrator access, with access privilege of Read/Write for all screens. Passwords can consist of up to 11 alphanumeric characters and are not case sensitive. (Default name: admin; default password: null)

#### **Firmware Upgrade Options**

You can upgrade system firmware via a Web browser, a TFTP server, or a direct connection to the console port.

Web Upload Management Use the Web Upload Management menu to load software updates into the switch. The upload file should be an AT-8324SX compressed binary file from Allied Telesyn; otherwise the agent will not accept it. The success of the upload operation depends on the quality of the network connection. After downloading the new software, the agent will automatically restart itself. Parameters shown on this screen are indicated in the following figure and table.

Start Web Upload

| Upload Mode | Permanent |        |
|-------------|-----------|--------|
| File Name   |           | Browse |
|             |           |        |

| Parameter        | Description                                                                                                    |
|------------------|----------------------------------------------------------------------------------------------------|
| Upload Mode      | Uploads to permanent flash ROM.                                                                                       |
| File Name        | The AT-8324SX compressed binary file to upload.<br>Use the browse button to locate the file on your<br>local network. |
| Start Web Upload | Uploads the specified file.                                                                                           |

#### TFTP Download Management

Use the TFTP Download Management menu to load software updates into the switch. The download file should be an AT-8324SX compressed binary file from Allied Telesyn; otherwise the agent will not accept it. The success of the download operation depends on the accessibility of the TFTP server and the quality of the network connection. After downloading the new software, the agent will automatically restart itself. Parameters shown on this screen are indicated in the following figure and table.

| Server IP Address | 0.0.0.0   |
|-------------------|-----------|
| Download Mode     | Permanent |
| File Name         |           |

Start TFTP Upload

| Parameter              | Description                                                     |
|------------------------|-----------------------------------------------------------------|
| Server IP Address      | IP address of a TFTP server.                                    |
| Download Mode          | The system downloads to permanent flash ROM.                    |
| File Name              | The AT-8324SX compressed binary file to download.               |
| Start TFTP<br>Download | Issues a request to TFTP server to download the specified file. |

#### Address Table Configuration

The Address Table contains the unicast MAC addresses and VLAN identifier associated with each port (that is, the source port associated with the address and VLAN). You can also clear the entire address table, or information associated with a specific port, address, or VLAN identifier; or set the aging time for deleting inactive entries. The information displayed in the Address Table is indicated in the following figure and table.

| Aging Time (10-415):    | 300 | seconds |
|-------------------------|-----|---------|
| Dynamic Address Counts: | 115 |         |
| Static Address Counts:  | 0   |         |

Address Table Sort Key: Address

| 000024-B32883, VLAN 1, Unit 1, Port 7, Dynamic<br>0000E2-12F9F8, VLAN 1, Unit 1, Port 7, Dynamic<br>0000E2-16C582, VLAN 1, Unit 1, Port 7, Dynamic<br>0000E2 20C2D5, VLAN 1, Unit 1, Port 7, Dynamic |   | < <add< th=""><th>MAC<br/>Address</th><th></th></add<> | MAC<br>Address   |     |
|----------------------------------------------------------------------------------------------------|---|--------------------------------------------------------|------------------|-----|
| 0000E2-20C5D5, VLAN 1, Unit 1, Port 7, Dynamic<br>0000E2-2174D0, VLAN 1, Unit 1, Port 7, Dynamic<br>0000E2-000678, VLAN 1, Unit 1, Port 7, Dynamic<br>0000E8-008907, VLAN 1, Unit 1, Port 7, Dynamic |   | Remove                                                 | VLAN<br>(1-2048) |     |
| 0000E8-B235D5, VLAN 1, Unit 1, Port 7, Dynamic<br>0000E8-1012D5, VLAN 1, Unit 1, Port 7, Dynamic<br>0000E8-B21002, VLAN 1, Unit 1, Port 7, Dynamic<br>0000E8-24C346, VLAN 1, Unit 1, Port 7, Dynamic | ▼ | Clear Table                                            | Unit<br>Port     | 1 V |

| Parameter              | Description                                                                                                    |
|------------------------|----------------------------------------------------------------------------------------------------|
| Aging Time             | Time-out period in seconds for aging out dynamically learned forwarding information. The range is 10 - 415 seconds; and the default is 300 seconds.                                                          |
| Dynamic Address Count  | The number of dynamically learned addresses.                                                                                                    |
| Static Address Count   | The number of statistically configured addresses                                                                                                    |
| Address Table Sort Key | The system displays the MAC address of each node, the switch unit<br>and the port whose address table includes this MAC address, the<br>associated VLAN(s), and the address status (i.e., dynamic or static) |
| Address Table          | All entries, sorted by address or VLAN ID.                                                                                                    |
| New Static Address     | Use these fields to add or remove a static entry to the address table. Indicate the address, stack unit, port and VLAN group when adding a new entry.                                                        |
| Add/Remove             | Adds/removes selected address.                                                                                                    |
| Clear Table            | Removes all addresses from the address table.                                                                                                    |

#### STA (Spanning Tree Algorithm)

The Spanning Tree Algorithm can be used to detect and disable network loops, and to provide backup links between switches, bridges or routers. This allows the switch to interact with other bridging devices (that is, STA compliant switch, bridge or router) in your network to ensure that only one route exists between any two stations on the network. For a more detailed description of how to use this algorithm, refer to Chapter 4.

# Spanning Tree<br/>InformationThe Spanning Tree Information screen displays a summary of the STA<br/>information for the overall bridge or for a specific port or module. To<br/>make any changes to the parameters for the Spanning Tree, use the<br/>Spanning Tree Configuration menu. Also note that this screen cannot be<br/>accessed unless you have already enabled the Spanning Tree Algorithm<br/>via the Spanning Tree Configuration menu.

#### **Spanning Tree**

The parameters shown in the following figure and table describe the current bridge STA Information.

| Spanning Tree State | Enabled            | Designated Root       | 0.003084FFFF33    |
|---------------------|--------------------|-----------------------|-------------------|
| Bridge ID           | 32768.003084119A3B | Root Port             | 7                 |
| Max Age             | 20 Seconds         | Root Path Cost        | 19                |
| Hello Time          | 2 Seconds          | Configuration Changes | 22                |
| Forward Delay       | 15 Seconds         | Last Topology Change  | 1 d 2 h 3 min 4 s |

| Parameter              | Description                                                                                                    |
|------------------------|----------------------------------------------------------------------------------------------------|
| Spanning Tree<br>State | Shows if switch is enabled to participate in an STA compliant network.                                                                       |
| Bridge ID              | A unique identifier for this bridge, consisting of<br>bridge priority plus MAC address (where the<br>address is normally taken from Port 1). |
| Max Age                | The maximum time (in seconds) a device can<br>wait without receiving a configuration message<br>before attempting to reconfigure.            |
| Hello Time             | The time interval (in seconds) at which the root device transmits a configuration message.                                                   |

| Parameter                | Description                                                                                                    |
|--------------------------|----------------------------------------------------------------------------------------------------|
| Forward Delay            | The maximum time (in seconds) the root device<br>will wait before changing states (i.e., listening to<br>learning to forwarding).                                                                                                    |
| Root                     | The priority and MAC address of the device in<br>the spanning tree that this switch has accepted<br>as the root device.                                                                                                    |
| Root Port                | The number of the port on this switch that is<br>closest to the root. This switch communicates<br>with the root device through this port. If there is<br>no root port, then this switch has been<br>accepted as the root device of the spanning<br>tree network. |
| Root Path Cost           | The path cost from the root port on this switch to the root device.                                                                                                    |
| Configuration<br>Changes | The number of times the spanning tree has been reconfigured.                                                                                                    |
| Last Topology<br>Change  | The time since the spanning tree was last reconfigured.                                                                                                    |

#### **STA Port Configuration**

The parameters shown in the following figure and table are for port or module STA Information (Port 1-12, Port 13-24, Expansion Slot 1 or Expansion Slot 2).

| Port | Port Status | Forward Transitions | Designated Cost | Designated Bridge  | Designated Port |
|------|-------------|---------------------|-----------------|--------------------|-----------------|
| 1    | Disabled    | 0                   | 19              | 32768.0030849A3B80 | 128.1           |
| 2    | Disabled    | 0                   | 19              | 32768.0030849A3B80 | 128.2           |
| 3    | Disabled    | 0                   | 19              | 32768.0030849A3B80 | 128.3           |
| 4    | Disabled    | 0                   | 19              | 32768.0030849A3B80 | 128.4           |
| 5    | Disabled    | 0                   | 19              | 32768.0030849A3B80 | 128.5           |

| Parameter              | Description                                                                                                    |  |  |
|------------------------|----------------------------------------------------------------------------------------------------|--|--|
| Port Status            | <ul> <li>Displays the current state of this port within the spanning tree:</li> <li>Disabled: Port has been disabled by the user or has failed diagnostics.</li> <li>Blocked: Port receives STA configuration messages, but does not forward packets.</li> <li>Listening: Port will leave blocking state due to topology change, starts transmitting configuration messages, but does not yet forward packets.</li> <li>Learning: Has transmitted configuration messages for an interval set by the Forward Delay parameter without receiving contradictory information. Port address table is cleared, and the port begins learning addresses.</li> <li>Forwarding: The port forwards packets, and continues learning addresses.</li> <li>Forwarding: The port status are:</li> <li>A port on a network segment with no other STA compliant bridging device is always forwarding.</li> <li>If two ports of a switch are connected to the same segment and there is no other STA device attached to this segment, the port with the smaller ID forwards packets and the other is blocked.</li> <li>All ports are blocked when the switch is booted, then some of them change state to listening, to learning, and then to forwarding.</li> </ul> |  |  |
| Forward<br>Transitions | The number of times the port has changed status to forwarding state.                                                                                                    |  |  |
| Designated Cost        | The cost for a packet to travel from this port to the root in the current spanning tree configuration. The slower the media, the higher the cost.                                                                                                    |  |  |
| Designated Bridge      | The priority and MAC address of the device through which this port must communicate to reach the root of the spanning tree.                                                                                                    |  |  |
| Designated Port        | The port on the designated bridging device through which this switch must communicate with the root of the spanning tree.                                                                                                    |  |  |

#### Spanning Tree Configuration

The following figures and tables describe Bridge STA configuration.

#### Switch

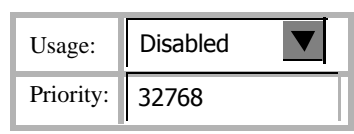

| Parameter | Default | Description                                                                                                    |
|-----------|---------|----------------------------------------------------------------------------------------------------|
| Usage     | Enabled | Enable this parameter to participate in an STA compliant network.                                                                                                    |
| Priority  | 32,768  | Device priority is used in selecting the root<br>device, root port, and designated port. The<br>device with the highest priority becomes the<br>STA root device. However, if all devices have<br>the same priority, the device with the lowest<br>MAC address will then become the root<br>device.<br>Enter a value from 0 - 65535.<br>Remember that the lower the numeric value,<br>the higher the priority. |

#### When the Switch Becomes Root

| Hello Time:    | 2  | seconds |
|----------------|----|---------|
| Maximum Age:   | 20 | seconds |
| Forward Delay: | 15 | seconds |

| Parameter               | Default | Description                                                                                                    |
|-------------------------|---------|----------------------------------------------------------------------------------------------------|
| Hello Time              | 2       | The time interval (in seconds) at which the<br>root device transmits a configuration<br>message.<br>The minimum value is 1.<br>The maximum value is the lower of 10 or<br>[(Max. Message Age / 2) -1].                                                                                                    |
| Max<br>(Message)<br>Age | 20      | The maximum time (in seconds) a device<br>can wait without receiving a configuration<br>message before attempting to reconfigure.<br>All device ports (except for designated<br>ports) should receive configuration<br>messages at regular intervals. Any port that<br>ages out STA information (provided in the<br>last configuration message) becomes the<br>designated port for the attached LAN. If it is<br>a root port, a new root port is selected from<br>among the device ports attached to the<br>network.<br>The minimum value is the higher of 6 or [2 x<br>(Hello Time + 1)].<br>The maximum value is the lower of 40 or [2 x<br>(Forward Delay - 1)]. |
| Forward<br>Delay        | 15      | The maximum time (in seconds) the root<br>device will wait before changing states (i.e.,<br>listening to learning to forwarding). This<br>delay is required because every device must<br>receive information about topology<br>changes before it starts to forward frames. In<br>addition, each port needs time to listen for<br>conflicting information that would make it<br>return to a blocking state; otherwise,<br>temporary data loops might result.<br>The maximum value is 30. The minimum<br>value is the higher of 4 or [(Max. Message<br>Age / 2) + 1].                                                                                                 |

#### STA Port Configuration

The following figure and table describe STA configuration for ports or modules. (Note that the Spanning Tree Configuration screen for the expansion slots also indicates module type.)

| Port | Priority | Path Cost |
|------|----------|-----------|
| 1    | 128      | 19        |
| 2    | 128      | 19        |
| 3    | 128      | 19        |
| 4    | 128      | 19        |
| 5    | 128      | 19        |

| Parameter   | Default  | Description                                                                                                    |
|-------------|----------|----------------------------------------------------------------------------------------------------|
| Priority    | 128      | Defines the priority for the use of a port in<br>the STA algorithm. If the path cost for all<br>ports on a switch are the same, the port<br>with the highest priority (i.e., lowest value)<br>will be configured as an active link in the<br>spanning tree. Where more than one port is<br>assigned the highest priority, the port with<br>lowest numeric identifier will be enabled.<br>The range is 0 - 255. |
| (Path) Cost | 100/19/4 | This parameter is used by the STA<br>algorithm to determine the best path<br>between devices. Therefore, lower values<br>should be assigned to<br>ports attached to faster media, and higher<br>values assigned to ports with slower media.<br>The default and recommended range is:                                                                                                    |

#### **Configuring Bridge MIB Extensions**

The Bridge MIB includes extensions for managed devices that support Traffic Classes, Multicast Filtering and Virtual LANs. To configure these extensions, use the Extended Bridge Configuration screen as shown below.

#### **Bridge Capability**

| Extended Multicast Filtering Service | No  |
|--------------------------------------|-----|
| Traffic Classes                      | Yes |
| Static Entry Individual Port         | Yes |
| VLAN Learning                        | IVL |
| Configurable PVID Tagging            | Yes |
| Local VLAN Capable                   | No  |

| Parameter                                   | Description                                                                                                    |
|---------------------------------------------|----------------------------------------------------------------------------------------------------|
| Extended<br>Multicast Filtering<br>Services | Enables filtering of individual multicast addresses<br>based on GMRP (GARP Multicast Registration<br>Protocol). Note that this function is not available<br>for the current firmware release.      |
| Traffic Classes                             | Provides mapping of user priorities to multiple traffic classes. (Refer to the Priority menu.)                                                                                                    |
| Static Entry<br>Individual Port             | Enables static filtering for unicast and multicast addresses. (Refer to the Address Table.)                                                                                                    |
| VLAN Learning                               | This switch uses Independent VLAN Learning<br>(IVL), whereby each port maintains its own VLAN<br>filtering database.                                                                               |
| Configurable PVID<br>Tagging                | Allows you to override the default PVID setting<br>(Port VLAN ID used in frame tags) and its egress<br>status (VLAN-Tagged or Untagged) on each port.<br>(Refer to VLAN/VLAN Port Configuration.). |
| Local VLAN<br>Capable                       | This switch does not support multiple local bridges (that is, multiple Spanning Trees).                                                                                                    |

#### Bridge Settings

| Traffic Classes | 🔲 Enable |
|-----------------|----------|
| GMRP            | 🗌 Enable |
| GVRP            | Enable   |

| Parameter                  | Description                                                                                                    |
|----------------------------|----------------------------------------------------------------------------------------------------|
| Traffic Class <sup>1</sup> | Multiple traffic classes are supported by this<br>switch as indicated under Bridge Capabilities.<br>However, you can disable this function by setting<br>this parameter to False. |
| GMRP <sup>1</sup>          | GARP Multicast Registration Protocol (GMRP)<br>allows network devices to register endstations<br>with multicast groups.                                                           |
|                            | The Internet Group Management Protocol (IGMP)<br>is currently used by this switch to provide<br>automatic multicast filtering.                                                    |
| GVRP <sup>1</sup>          | GARP VLAN Registration Protocol (GVRP) defines<br>a way for switches to exchange VLAN information<br>in order to register necessary VLAN members on<br>ports across the network.  |

1. Not implemented in this firmware release.

IEEE 802.1p defines up to eight separate traffic classes. This switch supports Quality of Service (QoS) by using two priority queues, with weighted fair queuing for each port. You can use the Priority menu to configure the default priority for each port, or to display the mapping for the traffic classes as described in the following sections.

**Port Priority Configuration** The default priority for all ingress ports is zero. Therefore, any inbound frames that do not have priority tags will be placed in the low priority output queue. Default priority is only used to determine the output queue for the current port; no priority tag is actually added to the frame. You can use the Port Priority Configuration screen to adjust the default priority for any port as shown below:

| Port | Default Ingress User<br>Priority | Number of Egress<br>Traffic Classes |
|------|----------------------------------|-------------------------------------|
| 1    | 0                                | 2                                   |
| 2    | 0                                | 2                                   |
| 3    | 0                                | 2                                   |
| 4    | 0                                | 2                                   |
| 5    | 0                                | 2                                   |

| Parameter                           | Description                                                                                                    |
|-------------------------------------|----------------------------------------------------------------------------------------------------|
| Port                                | Numeric identifier for switch port.                                                                                                    |
| Default Ingress<br>User Priority    | Default priority can be set to any value from 0-7,<br>where 0-3 specifies the low priority queue and 4-<br>7 specifies the high priority queue. |
| Number of Egress<br>Traffic Classes | Indicates that this switch supports two priority output queues.                                                                                 |

#### Port Traffic Class Information

This switch provides two priority levels with weighted fair queuing for port egress. This means that any frames with a default or user priority from 0-3 are sent to the low priority queue "0" while those from 4-7 are sent to the high priority queue "1" as shown in the following screen:

| Port | Priority 0 | Priority 1 | Priority 2 | Priority 3 | Priority 4 | Priority 5 | Priority 6 | Priority 7 | Class Range |
|------|------------|------------|------------|------------|------------|------------|------------|------------|-------------|
| 1    | 0          | 0          | 0          | 0          | 1          | 1          | 1          | 1          | 0-1         |
| 2    | 0          | 0          | 0          | 0          | 1          | 1          | 1          | 1          | 0-1         |
| 3    | 0          | 0          | 0          | 0          | 1          | 1          | 1          | 1          | 0-1         |
| 4    | 0          | 0          | 0          | 0          | 1          | 1          | 1          | 1          | 0-1         |
| 5    | 0          | 0          | 0          | 0          | 1          | 1          | 1          | 1          | 0-1         |

| Parameter     | Description                                                                                            |
|---------------|----------------------------------------------------------------------------------------------------|
| Port          | Numeric identifier for switch port.                                                                    |
| User Priority | Shows that user priorities 0-3 specify the low priority queue and 4-7 specify the high priority queue. |

#### **Configuring Virtual LANs**

Use the VLAN Configuration menu to assign any port on the switch to any of up to 16 LAN groups. In conventional networks with routers, broadcast traffic is split up into separate domains. Switches do not inherently support broadcast domains. This can lead to broadcast storms in large networks that handle a lot of IPX traffic. By using IEEE 802.1Q compliant VLANs and GARP VLAN Registration Protocol, you can organize any group of network nodes into separate broadcast domains, confining broadcast traffic to the originating group. This also provides a more secure and much cleaner network environment.

For a more detailed description of how to use VLANs, see Chapter 4. The VLAN configuration screens are described in the following sections.

VLAN BasicThe VLAN Basic Information screen displays basic information on the<br/>VLAN type support by this switch.

| VLAN Version Number                       |    |
|-------------------------------------------|----|
| Maximum VLAN ID                           |    |
| Maximum Number of Support VLANs           | 16 |
| Current Number of 802.1Q VLANs Configured |    |

| Parameter                             | Description                                                                    |
|---------------------------------------|--------------------------------------------------------------------------------|
| VLAN Version<br>Number                | The VLAN version used by this switch as specified in the IEEE 802.1Q standard. |
| MAX VLAN ID                           | Maximum VLAN ID recognized by this switch.                                     |
| MAX Supported<br>VLANs                | Maximum number of VLANs that can be configured on this switch.                 |
| Current Number of<br>VLANs Configured | The number of VLANs currently configured on this switch.                       |

#### VLAN Current Table

This screen shows the current port members of each VLAN and whether or not the port supports VLAN tagging. Ports assigned to a large VLAN group that crosses several switches should use VLAN tagging. However, if you just want to create a small port-based VLAN for one or two switches, you can assign ports to the same untagged VLAN. The current configuration is shown in the following screen.

VLAN Entry Delete Count: 0

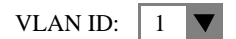

| Up Time at Creation | 0 d 0 h 0 min 0 s |
|---------------------|-------------------|
| Status              | Dynamic GVRP      |

| Parameter                  | Description                                                                                                    |
|----------------------------|----------------------------------------------------------------------------------------------------|
| VLAN Entry Delete<br>Count | The number of times a VLAN entry has been deleted from this table.                                                                   |
| VLAN ID                    | The ID for the VLAN currently displayed.                                                                                             |
| Up Time at<br>Creation     | The value of sysUpTime (System Up Time) when this VLAN was created.                                                                  |
| Status                     | Shows how this VLAN was added to the switch:<br>Dynamic GVRP: Automatically learned via GVRP.<br>Permanent: Added as a static entry. |

| Egress Ports   |   |
|----------------|---|
| Unit 1, Port 1 |   |
| Unit 1, Port 2 | _ |
| Unit 1, Port 3 |   |
| Unit 1, Port 4 |   |
| Unit 1, Port 5 |   |
| Unit 1, Port 6 |   |
| Unit 1, Port 7 |   |
| Unit 1. Port 8 |   |

Untagged Ports Unit 1, Port 1 Unit 1, Port 2 Unit 1, Port 3 Unit 1, Port 4 Unit 1, Port 5

Unit 1, Port 6 Unit 1, Port 7 Unit 1, Port 8

| Parameter      | Description                                                        |
|----------------|--------------------------------------------------------------------|
| Egress Ports   | Shows the ports which have been added to the displayed VLAN group. |
| Untagged Ports | Shows the untagged VLAN port members.                              |

#### VLAN Static List Use this screen to create or remove VLAN groups.

| Current |   |                                                  | New              |        |
|---------|---|--------------------------------------------------|------------------|--------|
| (none)  |   |                                                  | VLAN ID (1-2048) |        |
|         |   | < <add< td=""><td>VLAN Name</td><td></td></add<> | VLAN Name        |        |
|         |   | Remove                                           | Status           | Enable |
|         | ▼ |                                                  |                  | -      |

| Parameter | Description                                                                                                    |
|-----------|----------------------------------------------------------------------------------------------------|
| Current   | Lists all the current VLAN groups created for this<br>system. Up to 16 VLAN groups can be defined. To<br>allow this switch to participate in external VLAN<br>groups, you must use the VLAN ID for the concerned<br>external groups. |
| New       | Allows you to specify the name and numeric identifier<br>for a new VLAN group. (The VLAN name is only used<br>for management on this system; it is not added to the<br>VLAN tag.)                                                    |
| Status    | Enables/disables the specified VLAN.                                                                                                    |
| Add       | Adds a new VLAN group to the current list.                                                                                                    |
| Remove    | Removes a VLAN group from the current list. If any port is assigned to this group as untagged, it will be reassigned to VLAN group 1 as untagged.                                                                                    |

VLAN Static Table Use this screen to modify the settings for an existing VLAN. You can add/delete port members for a VLAN from any unit in the stack, disable or enable VLAN tagging for any port, or prevent a port from being automatically added to a VLAN via the GVRP protocol. (Note that VLAN1 is fixed as an untagged VLAN containing all ports in the stack, and cannot be modified via this screen.)

#### VLAN: 2 RD 🔻

| Name   | RD       |
|--------|----------|
| Status | 🖌 Enable |

| Parameter | Description                                                                                      |
|-----------|--------------------------------------------------------------------------------------------------|
| VID       | The ID for the VLAN currently displayed.<br>Range: 1-2048                                        |
| Name      | A user-specified symbolic name for this VLAN.<br>String length: Up to 8 alphanumeric characters. |
| Status    | Enables/disables the specified VLAN.                                                             |

Use the screens shown below to assign ports to the specified VLAN groups as an IEEE802.1Q tagged port. Assign ports as tagged if they are connected to 802.1Q VLAN compliant devices. If the port is connected to VLAN-unaware devices, frames will be passed to the untagged VLAN group this port has been assigned to under VLAN Port Configuration.

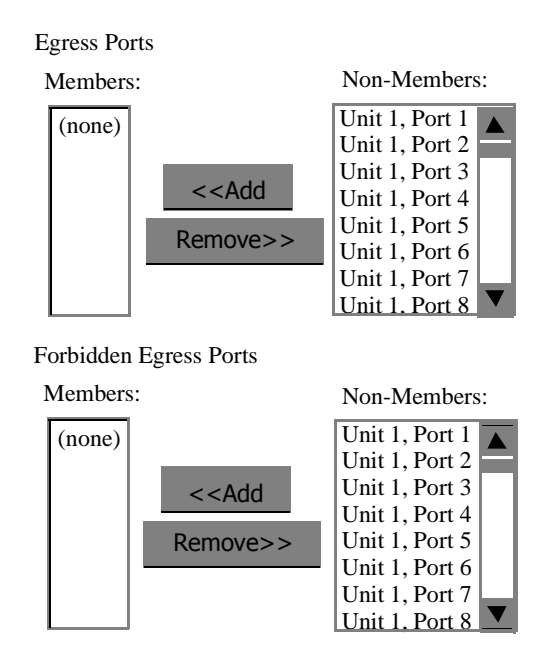

| Parameter                 | Description                                                           |
|---------------------------|-----------------------------------------------------------------------|
| Egress Ports              | Adds ports to the specified VLAN.                                     |
| Forbidden Egress<br>Ports | Prevents a port from being automatically added to this VLAN via GVRP. |

#### VLAN Static Membership by Port

Use the screen below to assign VLAN groups to the selected port. To perform detailed port configuration for a specific VLAN, use the VLAN Static Table.

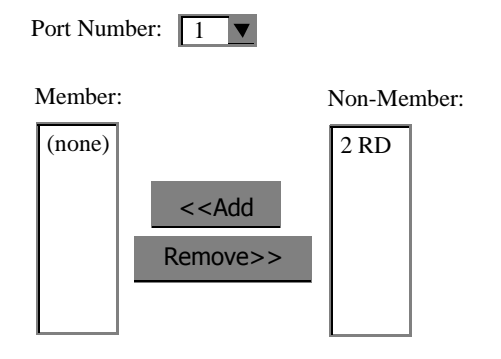

| Parameter   | Description                                                                         |
|-------------|-------------------------------------------------------------------------------------|
| Port Number | Port number on the switch selected from the upper display panel.                    |
| Add/Remove  | Add or remove selected VLAN groups for the port indicated in the Port Number field. |

#### VLAN Port Configuration

Use this screen to configure port-specific settings for IEEE 802.1Q VLAN features:

| Port | PVID (1-2048) | Acceptable Frame<br>Type | Ingress<br>Filtering | GVRP<br>Status | GVRP Failed<br>Registration | GVRP PDU<br>Origin |
|------|---------------|--------------------------|----------------------|----------------|-----------------------------|--------------------|
| 1    | 1             | All                      | Enable               | 🗖 Enable       | 0                           | 00-00-00-00-00     |
| 2    | 1             | All                      | Enable               | 🗖 Enable       | 0                           | 00-00-00-00-00-00  |
| 3    | 1             | All                      | 🗖 Enable             | Enable         | 0                           | 00-00-00-00-00-00  |
| 4    | 1             | All                      | 🗖 Enable             | 🗖 Enable       | 0                           | 00-00-00-00-00-00  |

| Parameter                             | Description                                                                                                    |
|---------------------------------------|----------------------------------------------------------------------------------------------------|
| PVID                                  | The VLAN ID assigned to untagged frames received on this port. Use the PVID to assign ports to the same untagged VLAN.                                                                                                    |
| Acceptable Frame<br>Type <sup>1</sup> | This switch accepts "All" frame types, including<br>VLAN tagged or VLAN untagged frames. Note<br>that all VLAN untagged frames received on this<br>port are assigned to the PVID for this port.                                                                                                    |
| Ingress Filtering <sup>1</sup>        | If set to "True," incoming frames for VLANs which<br>do not include this port in their member set will<br>be discarded at the inbound port.                                                                                                    |
| GVRP Status                           | Enables or disables GVRP for this port. When<br>disabled, any GVRP packets received on this port<br>will be discarded and no GVRP registrations will<br>be propagated from other ports.<br>Note that GVRP must be enabled for the switch<br>before this setting can take effect. (See Device<br>Control Menu / Extended Bridge Configuration.) |
| GVRP Failed<br>Registrations          | The total number of failed GVRP registrations, for any reason, on this port.                                                                                                    |
| GVRP Last PDU<br>Origin               | The Source MAC Address of the last GVRP message received on this port.                                                                                                    |

1. 1: This control does not affect VLAN independent BPDU frames, such as GVRP or STP. However, it does affect VLAN dependent BPDU frames, such as GMRP.

#### **IGMP** Multicast Filtering

Multicasting is used to support real-time applications such as video conferencing or streaming audio. A multicast server does not have to establish a separate connection with each client. It merely broadcasts its services to the network, and any hosts which want to receive the multicast register with their local multicast switch/router. Although this approach reduces the network overhead required by a multicast server, the broadcast traffic must be carefully pruned at every multicast server/router it passed through to ensure that traffic is only passed on the hosts which subscribed to this service.

The AT-8324SX switch uses IGMP (Internet Group Management Protocol) to query for any attached hosts who want to receive a specific multicast service. The switch looks up the IP Multicast Group used for this service and adds any port which received a similar request to that group. It then propagates the service request on to any neighboring multicast switch/router to ensure that it will continue to receive the multicast service.

#### Configuring This p IGMP to rec use the

This protocol allows a host to inform its local switch/router that it wants to receive transmissions addressed to a specific multicast group. You can use the IGMP Configuration screen to configure multicast filtering shown below:

| IGMP Status              | Enable |         |
|--------------------------|--------|---------|
| Act as IGMP Querier      | Enable |         |
| IGMP Query Count (2-16)  | 5      |         |
| IGMP Report delay (3-10) | 5      | minutes |

| Parameter                                                                                                    | Description                                                                                                    |  |
|----------------------------------------------------------------------------------------------------|----------------------------------------------------------------------------------------------------|--|
| IGMP Status                                                                                                    | If enabled, the switch will monitor network traffic to determine which hosts want to receive multicast traffic.                                                                      |  |
| ACT as IGMP<br>Querier                                                                                                    | If enabled, the switch can serve as the "querier," which is responsible for asking hosts if they want to receive multicast traffic. (Not available for th current firmware release.) |  |
| IGMP Query Count                                                                                                    | The maximum number of queries issued for which there has been no response before the switch takes action to solicit reports.                                                         |  |
| IGMP Report Delay The time (in minutes) between receiving an IGMP Report for an IP multicast address on a port before the switch sends an IGMP Query of that port and removes the entry from its list. |                                                                                                    |  |

The default values are indicated in the sample screen.

#### IP Multicast Registration Table

Use the IP Multicast Registration Table to display all the multicast groups active on this switch, including multicast IP addresses and the corresponding VLAN ID.

| VLAN ID:                                 | 1            |
|------------------------------------------|--------------|
| Multicast IP Address:                    | 224.0.1.22 🔻 |
| Learned by:                              | IGMP         |
| Multicast Group Port I<br>Unit 1, Port 7 | List:        |

| Parameter                    | Description                                                              |
|------------------------------|--------------------------------------------------------------------------|
| VID                          | VLAN ID assigned to this multicast group.                                |
| Multicast IP                 | IP address for specific multicast services.                              |
| Learned by                   | Indicates the manner in which this address was learned: Dynamic or IGMP. |
| Multicast Group<br>Port List | The switch ports registered for the indicated multicast service.         |

#### **Port Information**

The Port Information screen displays the port status, link state, the communication speed and duplex mode, as well as the flow control in use. To change any of the port settings, use the Port Configuration menu. The parameters shown in the following figure and table are for the RJ-45 ports.

| Port | Admin<br>Status | Link<br>Status | Speed<br>Status | Duplex Status | Flow Control Status |
|------|-----------------|----------------|-----------------|---------------|---------------------|
| 1    | Enabled         | Up             | 100M            | Full          | Disabled            |
| 2    | Enabled         | Down           | 10M             | Half          | Disabled            |
| 3    | Enabled         | Down           | 10M             | Half          | Disabled            |
| 4    | Enabled         | Up             | 10M             | Half          | Disabled            |
| 5    | Enabled         | Down           | 10M             | Half          | Disabled            |

| Parameter              | Description                                                                                                    |  |
|------------------------|----------------------------------------------------------------------------------------------------|--|
| Admin Status           | Shows if the port is enabled or not.                                                                                                    |  |
| Link Status            | Indicates if the port has a valid connection to an external device.                                                                                                    |  |
| Speed Status           | Shows the port speed (10M or 100M).                                                                                                    |  |
| Duplex Status          | Displays the current duplex mode.                                                                                                    |  |
| Flow Control<br>Status | Shows the flow control type in use. Flow control<br>can eliminate frame loss by "blocking" traffic from<br>end stations connected directly to the switch.<br>Back pressure is used for half duplex and IEEE<br>802.3x for full duplex. Note that flow control<br>should not be used if a port is connected to hub. |  |

## Port Configuration

Use the Port Configuration menus to configure any port or module on the switch.

| Port | Admin Status    | Duplex Mode      | Flow Control     |
|------|-----------------|------------------|------------------|
| 1    | <b>Enable</b>   | Auto-Negotiation | Disable <b>V</b> |
| 2    | <b>Z</b> Enable | Auto-Negotiation | Disable <b>v</b> |
| 3    | <b>T</b> Enable | Auto-Negotiation | Disable 🔻        |
| 4    | <b>Enable</b>   | Auto-Negotiation | Disable 🔻        |
| 5    | <b>T</b> Enable | Auto-Negotiation | Disable 🔻        |

| Parameter       | Default              | Description                                                                                                    |
|-----------------|----------------------|----------------------------------------------------------------------------------------------------|
| Admin<br>Status | Enable               | Allows you to disable a port due to<br>abnormal behavior (e.g., excessive<br>collisions), and then re-enable it after<br>the problem has been resolved. You<br>may also disable a port for security<br>reasons.                                                                                                    |
| Duplex<br>Mode  | Auto-<br>Negotiation | Used to set the current port speed,<br>duplex mode, and auto-negotiation.<br>The default for RJ-45 ports is auto-<br>negotiation. (Auto-negotiation is not<br>available for 100Base-FX ports.)                                                                                                    |
| Flow<br>Control | Disable              | Used to enable or disable flow control.<br>Flow control can eliminate frame loss by<br>"blocking" traffic from end stations or<br>segments connected directly to the<br>switch when its buffers fill. Back<br>pressure is used for half duplex and IEEE<br>802.3x for full duplex. Note that flow<br>control should not be used if a port is<br>connected to hub. |
# Expansion Port Information

The Expansion Port Information screen displays the port status, link state, the communication speed and duplex mode, as well as the flow control in use. To change any of the port settings, use the Expansion Port Configuration menu. The parameters shown in the following figure and table are for expansion ports.

| Expansion | Slot 1 | - 1-Port | 1000Base- | -SX-SC |
|-----------|--------|----------|-----------|--------|
| 1         |        |          |           |        |

| Port | Admin Status | Link Status | Duplex Status | Flow Control Status |
|------|--------------|-------------|---------------|---------------------|
| 1    | Enabled      | Down        | Half          | Disabled            |

| Parameter              | Description                                                                                                    |
|------------------------|----------------------------------------------------------------------------------------------------|
| Admin Status           | Shows in the port is enabled or not.                                                                                                    |
| Link Status            | Indicates if the port has a valid connection to an external device.                                                                                                    |
| Duplex Status          | Displays the current duplex mode (half or full duplex).                                                                                                    |
| Flow Control<br>Status | Shows the flow control type in use. Flow control<br>can eliminate frame loss by "blocking" traffic from<br>end stations connected directly to the switch.<br>Back pressure is used for half duplex and IEEE<br>802.3x for full duplex. Note that flow control<br>should not be used if a port is connected to hub. |

# Expansion Port Configuration

# Use the Expansion Port Configuration menus to configure any port or module on the switch.

Expansion Slot 1 - 1-Port 1000Base-SX-SC

| Port | Admin Status  | Duplex Status | Flow Control Status |
|------|---------------|---------------|---------------------|
| 1    | <b>Enable</b> | Auto 🔻        | Disable 🔻           |

| Parameter    | Default              | Description                                                                                                    |
|--------------|----------------------|----------------------------------------------------------------------------------------------------|
| Admin Status | Enable               | Allows you to disable a port due to<br>abnormal behavior (e.g., excessive<br>collisions), and then re-enable it<br>after the problem has been<br>resolved. You may also disable a<br>port for security reasons.                                                                                                    |
| Duplex Mode  | Auto-<br>Negotiation | Used to set the port of full or half<br>duplex mode, or auto-negotiation.<br>The default for gigabit ports is auto-<br>negotiation. However, note that<br>auto-negotiation is not available for<br>the 100Mbps fiber ports.                                                                                                    |
| Flow Control | Disabled             | Used to enable or disable flow<br>control. Flow control can eliminate<br>frame loss by "blocking" traffic from<br>end stations or segments<br>connected directly to the switch<br>when its buffers fill. Back pressure is<br>used for half duplex and IEEE 802.3x<br>for full duplex. Note that flow<br>control should not be used if a port<br>is connected to hub. |

# Using a Port Mirror for Analysis

You can mirror traffic from any source port to a target port for real-time analysis. You can a then attach a logic analyzer or RMON probe to the target port and study the traffic crossing the source port in a completely unobtrusive manner. When mirroring port traffic, not that the target port must be included in the same VLAN as the source port.

You can use the Mirror Port Configuration screen to designate a single port pair for mirroring as shown below:

| Status             | Enable |
|--------------------|--------|
| Mirror Source Unit | 1      |
| Mirror Source Port | 1      |
| Mirror Target Unit | 1      |
| Mirror Target Port | 2      |

| Parameter          | Description                                                                                 |
|--------------------|---------------------------------------------------------------------------------------------|
| Status             | Enables/disables port mirroring.                                                            |
| Mirror Source Unit | The switch containing the mirror source port.                                               |
| Mirror Source Port | The port whose traffic will be monitored.                                                   |
| Mirror Target Unit | The switch containing the mirror target port.                                               |
| Mirror Target Port | The port that will "duplicate" or "mirror" all the traffic happening on the monitored port. |

# Port Trunk Configuration

Port trunks can be used to increase the bandwidth of a network connection or to ensure fault recovery. You can configure up to four trunk connections (combining 2 to 4 ports into a fat pipe) between any two AT-8324SX switches. However, before making any physical connections between devices, us the Trunk Configuration menu to specify the trunk on the devices at both ends. When using a port trunk, note that:

- The ports used in a trunk must all be of the same media type (RJ-45, 100 Mbps fiber, 1000 Mbps fiber). The ports that can be assigned to the same trunk have certain other restrictions as described later in this section.
- □ Ports can only be assigned to one trunk.
- □ The ports in the trunk must belong to the same switch chip (as explained later in this section.
- The ports at both ends of a connection must be configured /as trunk ports.
- The ports at both ends of a trunk must be configured in an identical manner, including speed, duplex mode, and VLAN assignments.
- □ The communication mode must be configured identically at both ends of the trunk.
- None of the ports in a trunk can be configured as a mirror source port or a mirror target port.
- □ All the ports in a trunk have to be treated as a whole when moved from/to added, or deleted from a VLAN.
- The Spanning Tree Algorithm will treat all the ports in a trunk as a whole.
- Enable the trunk prior to connecting any cable between the switches to avoid creating a loop.
- Disconnect all trunk port cables or disable the trunk ports before removing a port trunk to avoid creating a loop.

You can use the Port Trunking Configuration screen to set up port trunks as shown below:

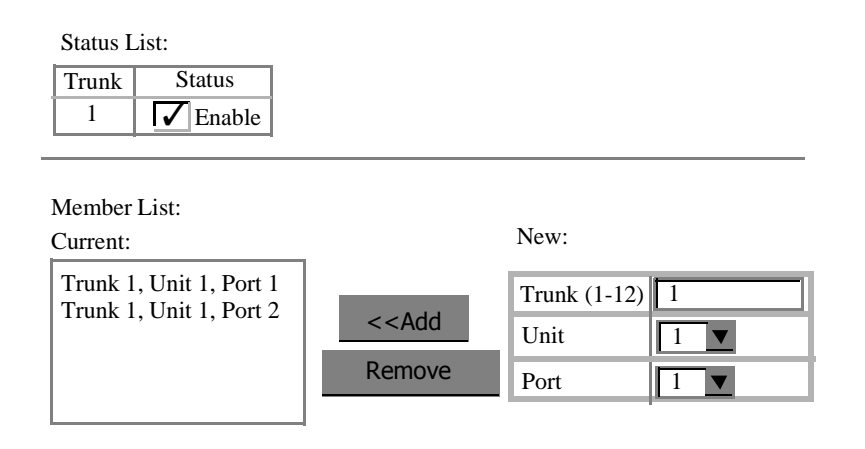

| Parameter   | Description                                                                                                    |
|-------------|----------------------------------------------------------------------------------------------------|
| Trunk       | A unique identifier for this trunk. You can configure up to four trunks per switch.                                                                                                    |
| Status      | Enables or disables the displayed port trunk.                                                                                                    |
| Member List | You can create up to 16 trunks for the entire stack<br>by specifying the trunk identifier, switch unit, and<br>port number, and then pressing the "Add"<br>button. Each trunk can contain from 2 to 4 ports. |

The RJ-45 ports used for each trunk must all be on the same internal switch chip. The port groups permitted include:

- Group 1: 1, 2, 3, 4 and 13, 14, 15, 16
- Group 2: 5, 6, 7, 8 and 17, 18, 19, 20

The 100Base-FX fiber optic ports used for one side of a trunk must all be on the same module. However, the 1000Base-SX and 1000Base-LX ports used for one side of a trunk may be on any switch in the stack, or both on the same switch if used as a standalone switch.

For example, when using Gigabit ports to form a trunk within a stack, the Gigabit ports will all be at Port 25. In this case, you could specify a trunk group consisting of:

(Unit1-Port25, Unit2-Port25, Unit3-Port25, Unit4-Port25)

or two trunks consisting of:

(Unit1-Port25, Unit2-Port25) and (Unit3-Port25, Unit4-Port25)

# **Port Statistics**

Use the Port Statistics menu to display Etherlike or RMON statistics for any port in the stack. Select the required stack unit, and port or module. The statistics displayed are indicated in the following figure and table.

Etherlike Etherlike Statistics display key statistics from the Ethernet-like MIB for each port. Error statistics on the traffic passing through each port are displayed. This information can be used to identify potential problems with the switch (such as a faulty port or unusually heavy loading). Values displayed have been accumulated since the last system reboot.

| Port Number: | 1 | ▼ |
|--------------|---|---|
|--------------|---|---|

| Alignment Errors          | 0 | Late Collisions              | 0 |
|---------------------------|---|------------------------------|---|
| FCS Errors                | 0 | Excessive Collisions         | 0 |
| Single Collision Frames   | 0 | Internal MAC Transmit Errors | 0 |
| Multiple Collision Frames | 0 | Carrier Sense Errors         | 0 |
| SQE Test Errors           | 0 | Frames Too Long              | 0 |
| Deferred Transmissions    | 0 | Internal MAC Receive Errors  | 0 |

| Parameter                                 | Description                                                                                                    |
|-------------------------------------------|----------------------------------------------------------------------------------------------------|
| Alignment Errors                          | For 10 Mbps ports, this counter records alignment errors (mis-<br>synchronized data packets). For 100 Mbps ports, this counter records the<br>sum of alignment errors and code errors (frames received with rxerror<br>signal). |
| FCS Errors                                | The number of frames received that are an integral number of octets in length but do not pass the FCS check.                                                                                                    |
| Single Collision<br>Frames <sup>1</sup>   | The number of successfully transmitted frames for which transmission is inhibited by exactly one collision.                                                                                                    |
| Multiple Collision<br>Frames <sup>1</sup> | A count of successfully transmitted frames for which transmission is inhibited by more that one collision.                                                                                                    |
| SQE Test Errors <sup>1</sup>              | A count of times that the SQE TEST ERROR message is generated by the PLS sublayer.                                                                                                    |
| Deferred<br>Transmissions <sup>1</sup>    | A count of frames for which the first transmission attempt on a particular interface is delayed because the medium was busy.                                                                                                    |
| Late Collisions                           | The number of times that a collision is detected later than 512 bit-times into the transmission of a packet.                                                                                                    |

| Parameter                                    | Description                                                                                                    |
|----------------------------------------------|----------------------------------------------------------------------------------------------------|
| Excessive<br>Collisions <sup>1</sup>         | The number of frames for which transmission failed due to excessive collisions.                                      |
| Internal Mac<br>Transmit Errors <sup>1</sup> | The number of frames for which transmission failed due to an internal MAC sublayer transmit error.                   |
| Carrier Sense<br>Errors <sup>1</sup>         | The number of times that the carrier sense condition was lost or never asserted when attempting to transmit a frame. |
| Frames Too Long                              | The number of frames received that exceed the maximum permitted frame size.                                          |
| Internal Mac<br>Receive Errors <sup>1</sup>  | The number of frames for which reception failed due to an internal MAC sublayer receive error.                       |

1. The reported values will always be zero because these statistics are not supported by the internal chip set.

**RMON Statistics** RMON Statistics display key statistics for each port or media module from RMON group 1. (RMON groups 2, 3 and 9 can only be accessed using SNMP management software.) The following screen displays overall statistics on traffic passing through each port. RMON statistics provide access to a broad range of statistics, including a total count of different frame types passing through each port. Values displayed have been accumulated since the last system reboot.

| Drop Events          | 0       | Jabbers                | 0     |
|----------------------|---------|------------------------|-------|
| Received Bytes       | 5301248 | Collisions             | 0     |
| Received Frames      | 33745   | 64 Bytes Frames        | 8156  |
| Broadcast Frames     | 30405   | 65-127 Bytes Frames    | 16040 |
| Multicast Frames     | 2312    | 128-255 Bytes Frames   | 6798  |
| CRC/Alignment Errors | 0       | 256-511 Bytes Frames   | 4076  |
| Undersize Frames     | 0       | 512-1023 Bytes Frames  | 388   |
| Oversize Frames      | 0       | 1024-1518 Bytes Frames | 68    |
| Fragments            | 0       |                        |       |

**RMON Statistics** 

| Parameter               | Description                                                                                                    |
|-------------------------|----------------------------------------------------------------------------------------------------|
| Drop Events             | The total number of events in which packets were dropped due to lack of resources.                                                                                                    |
| Received Bytes          | Total number of bytes of data received on the network. This statistic can be used as a reasonable indication of Ethernet utilization.                                                                            |
| <b>Received Frames</b>  | The total number of frames (bad, broadcast and multicast) received.                                                                                                    |
| Broadcast Frames        | The total number of good frames received that were directed to the broadcast address. Note that this does not include multicast packets.                                                                         |
| Multicast Frames        | The total number of good frames received that were directed to this multicast address.                                                                                                    |
| CRC/Alignment<br>Errors | For IOMbs ports, the counter records CRC/alignment errors (FCS or alignment errors). For 10OMbs ports, the counter records the sum of CRC/alignment errors and code errors (frame received with rxerror signal). |
| Undersize Frames        | The total number of frames received that were less than 64 octets long (excluding framing bits, but including FCS octets) and were otherwise well formed.                                                        |
| Oversize Frames         | The total number of frames received that were longer than 1518 octets (excluding framing bits, but including FCS octets) and were otherwise well formed.                                                         |
| Fragments               | The total number of frames received that were less than 64 octets in length (excluding framing bits, but including FCS octets) and had either an FCS or alignment error.                                         |
| Jabbers                 | The total number of frames received that were longer than 1518 octets (excluding framing bits, but including FCS octets), and had either an FCS or alignment error.                                              |
| Collisions              | The best estimate of the total number of collisions on this Ethernet segment.                                                                                                    |
| 64 Byte Frames          | The total number of frames (including bad packets) received and transmitted that were 64 octets in length (excluding framing bits but including FCS octets).                                                     |
| 65-127 Byte<br>Frames   | The total number of frames (including bad packets) received and transmitted that were between 65 and 127 octets in length inclusive (excluding framing bits but including FCS octets).                           |
| 128-255 Byte<br>Frames  | The total number of packets (including bad packets) received and transmitted that were between 128 and 255 octets in length inclusive (excluding framing bits but including FCS octets).                         |

| Parameter                | Description                                                                                                    |
|--------------------------|----------------------------------------------------------------------------------------------------|
| 256-511 Byte<br>Frames   | The total number of packets (including bad packets) received and transmitted that were between 256 and 511 octets in length inclusive (excluding framing bits but including FCS octets).  |
| 512-1023 Byte<br>Frames  | The total number of packets (including bad packets) received and transmitted that were between 512 and 1023 octets in length inclusive (excluding framing bits but including FCS octets). |
| 1024-1518 Byte<br>Frames | The total number of packets (including bad packets received and transmitted that were between 1024 and 1518 octets in length inclusive (excluding framing bits but including FCS octets). |

# Chapter 4 Advanced Topics

This AT-8324SX switch supports Layer 2 switching and other advanced features, which are described in this chapter.

# Spanning Tree Algorithm

The Spanning Tree Algorithm (that is, the STA configuration algorithm as outlined in IEEE 802.1 D) can be used to detect and disable network loops, and to provide link backup. This allows the switch to interact with other bridging devices (including STA compliant switches, bridges or routers) in your network to ensure that only one route exists between any two stations on the network. If redundant paths or loops are detected, one or more ports are put into a blocking state (stopped from forwarding packets) to eliminate the extra paths. Moreover, if one or more of the paths in a stable spanning tree topology fail, this algorithm will automatically change ports from blocking state to forwarding state to re-establish contact with all network stations.

The STA uses a distributed algorithm to select a bridging device (STA compliant switch, bridge or router) that serves as the root of the spanning tree network. It selects a root port on each bridging device (except for the root device) which incurs the lowest path cost when forwarding a packet from that device to the root device. Then it selects a designated bridging device from each LAN which incurs the lowest path cost when forwarding a packet from that LAN to the root device. All ports connected to designated bridging devices are assigned as designated ports. After determining the lowest cost spanning tree, it enables all root ports and designated ports, and disables all other ports. Network packets are therefore only forwarded between root ports and designated ports, eliminating any possible network loops.

Once a stable network topology has been established, all bridges listen for Hello BPDUs (Bridge Protocol Data Units) transmitted from the Root Bridge. If a bridge does not get a Hello BPDU after a predefined interval (Maximum Age), the bridge assumes that the link to the Root Bridge is down. This bridge will then initiate negotiations with other bridges to reconfigure the network to re-establish a valid network topology.

The following figure gives an illustration of how the Spanning Tree Algorithm assigns bridging device ports.

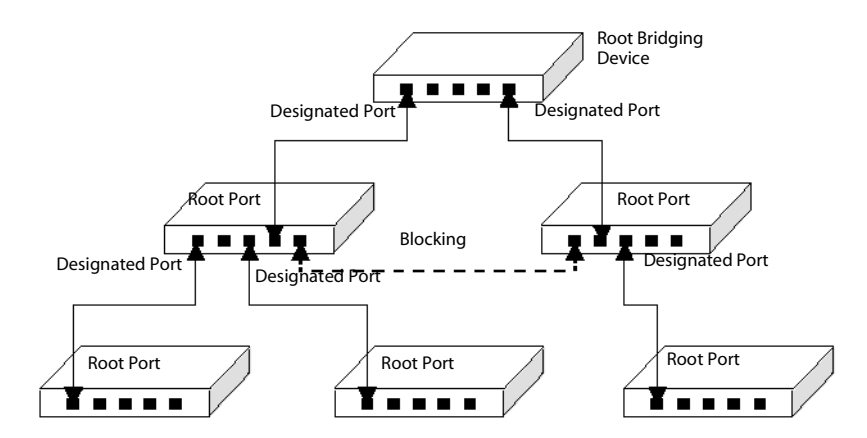

Using STA and Trunk Ports Trunk Ports Trunk ports Trunk ports Trunk Ports Trunk Ports Trunk ports are determined based on individual link status. Remember that the first port of a trunk MUST be connected to make sure STA works properly. Switches do not inherently support broadcast domains, which can lead to broadcast storms in large networks that handle a lot of IPX traffic. In conventional networks with routers, broadcast traffic is split up into separate domains to confine broadcast traffic to the originating group and provide a much cleaner network environment. By supporting VLANS, this switch allows you to create segregated broadcast domains. However, note that if you need to support intra-VLAN communications, you must use a router or Layer 3 switch.

An IEEE 802.IQ VLAN is a group of ports that can be located anywhere in the network, but communicate as though they belong to the same physical segment. VLANs help to simplify network management by allowing you to move devices to a new VLAN without having to change any physical connections. VLANs can be easily organized to reflect departmental groups (such as Marketing or R&D), usage groups (such as e-mail), or multicast groups (used for multimedia applications such as video conferencing).

VLANs provide greater network efficiency by reducing broadcast traffic, but also allow you to make network changes without having to update IP addresses or IP subnets. VLANs inherently provide a higher level of network security, since traffic must pass through a Layer 3 switch or a router to reach a different VLAN.

The AT-8324SX switch supports the following VLAN features:

- □ Up to 16 VLANs based on the IEEE 802.1Q standard
- Distributed VLAN learning across multiple switches using explicit or implicit tagging and GARP/GVRP protocol
- Dert overlapping, allowing a port to participate in multiple VLANs
- End stations can belong to multiple VLANs (so long as an end station's network interface card is 802.1Q compliant and is configured for multiple VLANs)
- D Passing traffic between VLAN-aware and VLAN-unaware devices
- □ Two-level priority queue
- Port trunking with VLANs

#### Assigning Ports to VLANs

Before enabling VLANs for the switch, you must first assign each port to the VLAN group(s) it will participate in. (By default all ports are assigned to VLAN 1 as untagged ports.) Add a port as a tagged port (that is, a port attached to a VLAN-aware device) if you want it to carry traffic for one or more VLANs and the device at the other end of the link also supports 802.1Q VLANS. Then assign the port at the other end of the link to the same VLAN(s). However, if you want a port on this switch to participate in one or more VLANS, but the device at the other end of the link does not support VLANS, then you must add this port as an untagged port (that is, a port attached to a VLAN-unaware device).

Port-based VLANs are tied to specific ports. The switch's forwarding decision is based on the destination MAC address and its associated port. Therefore, to make valid forwarding and flooding decisions, the switch learns the relationship of the MAC address to its related port-and thus to the VLAN-at run-time.

#### **VLAN Classification**

When the switch receives a frame, it classifies the frame in one of two ways:

- □ If the frame is untagged, the switch assigns the frame to an associated VLAN (based on the PVID of the receiving port).
- □ If the frame is tagged, the switch uses the tagged VLAN ID to identify the port broadcast domain of the frame.

#### Port Overlapping

Port overlapping can be used to allow access to commonly shared network resources among different VLAN groups, such as file servers or printers. Note that if you implement VLANs which do not overlap, but still need to communicate, you must connect them using a router or Layer 3 switch.

# Forwarding Tagged/ Untagged Frames

Ports can be assigned to one untagged VLAN and multiple tagged VLANS. Each port on the switch is therefore capable of passing tagged or untagged frames. To forward a frame from a VLAN-aware device to a VLAN-unaware device, the switch first decides where to forward the frame, and then strips off the VLAN tag. However, to forward a frame from a VLAN-unaware device to a VLAN-aware device, the switch first decides where to forward the frame, and then strips off the VLAN tag. However, to forward a frame from a VLAN-unaware device to a VLAN-aware device, the switch first decides where to forward the frame, and then inserts a VLAN tag reflecting this port's default VID. The default PVID is VLAN 1, but this can be changed (see page 2-35 or 3-25).

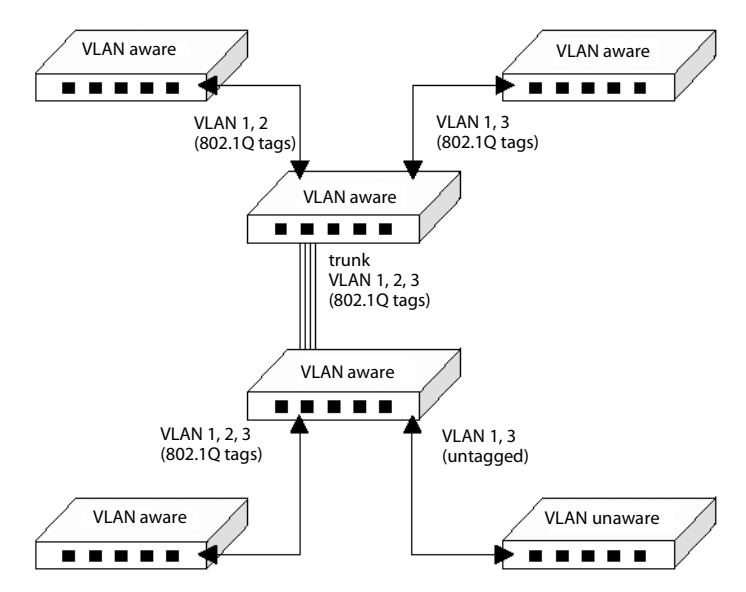

## Forwarding Traffic with Unknown VLAN Tags

**Automatic VLAN** 

Registration

Up to 2048 VLANs are supported by the IEEE 802.IQ protocol, but this switch only supports 16 VLANS. Therefore, if this switch is attached to any device that forwards frames with unknown VLAN tags, or to endstations which issue VLAN registration requests for unknown VLANS, this traffic will be dropped.

GVRP defines a system whereby the switch can automatically learn the VLANs each endstation should be assigned to. If an endstation (or its network adapter) supports the IEEE 802. 1 Q VLAN protocol, it can be configured to broadcast a message to your network indicating the VLAN groups it wants to join. When this switch receives these messages, it will automatically place the receiving port in the specified VLANS, and then forward the message to all other ports. When the message arrives at another switch that supports GVRP, it will also place the receiving port in the specified VLANS, and pass the message on to all other ports. VLAN requirements are propagated in this way throughout the network. This allows GVRP compliant devices to be automatically configured for VLAN groups based solely on endstation requests.

# Port Trunks

You can configure up to three port trunks on this switch, or 12 trunks for the entire stack. Each trunk can combine up to four ports into an aggregate connection with up to 800 Mbps of bandwidth when operating at full duplex. Besides balancing the load across each port in the trunk, the additional ports provide redundancy by taking over the load if another port in the trunk should fail.

When using port trunks, remember that:

- Before removing a port trunk via the configuration menu, you must disable all the ports in the trunk or remove all the network cables. Otherwise, a loop may be created.
- To disable a single link within a port trunk, you should first remove the network cable, and then disable both ends of the link via the configuration menu. This allows the traffic passing across that link to be automatically distributed to the other links in the trunk, without losing any significant amount of traffic.

The AT-8126XS switch provides two transmit queues on each port, with a weighted round-robin scheme. This function can be used to provide independent priorities for various types of data such as real-time video or voice, and best-effort data.

Priority assignment to a packet in the AT-8126XS switch is accomplished through explicit assignment by end stations which have applications that require a higher priority than best-effort. This switch utilizes the IEEE 802.lp and 802.lQ tag structure to decide priority assignments for the received packets.

### **IGMP** Snooping and IP Multicast Filtering

The Internet Group Management Protocol (IGMP) runs between hosts and their immediately neighboring multicast router/switch. The protocol's mechanisms allow a host to inform its local router/switch that it wants to receive transmissions addressed to a specific multicast group.

A router, or multicast-enabled switch, can periodically ask their hosts if they want to receive multicast traffic. If there is more than one router/switch on the LAN performing IP multicasting, one of these devices is elected "querier" and assumes the responsibility of querying the LAN for group members.

Based on the group membership information learned from IGMP, a router/switch can determine which (if any) multicast traffic needs to be forwarded to each of its ports. At Layer-3, multicast routers use this information, along with a multicast routing protocol, to support IP multicasting across the Internet.

IGMP provides the final step in an IP multicast packet delivery service since it is only concerned with forwarding multicast traffic from the local router/switch to group members on directly attached subnetwork or LAN segment.

This switch supports IP Multicast Filtering by:

- Passively snooping on the IGMP Query and IGMP Report packets transferred between IP multicast routers and IP multicast host groups to learn IP Multicast group members.
- Actively sending IGMP Query messages to solicit IP Multicast group members.

The purpose of IP multicast filtering is to optimize a switched network's performance, so multicast packets will only be forwarded to those ports containing multicast group hosts or multicast routers/switches instead of flooding to all ports in the subnet (VLAN).

The AT-8324SX switch, with I P multicast filtering capability, not only passively monitors IGMP Query and Report messages; it can also actively send IGMP Query messages to learn locations of multicast routers/switches and member hosts in multicast groups within each VLAN.

However, note that IGMP neither alters nor routes any IP multicast packets. Since IGMP is not concerned with the delivery of IP multicast packets across subnetworks, an external IP multicast router is needed if IP multicast packets have to be routed across different subnetworks. SNMP (Simple Network Management Protocol) is a communication protocol designed specifically for managing devices or other elements on a network. Network equipment commonly managed with SNMP includes hubs, switches, routers and host computers. SNMP is typically used to configure these devices for proper operation in a network environment, as well as monitor them to evaluate performance and detect potential problems.

Allied Telesyn provides the network management software for free with all of its manageable products. This software contains a complete management platform, including network discovery, mapping, event manager, log manager, MIB browser, RMON analysis tools, and device management modules. Allied Telesyn also provides optional plug-in device management modules for HP OpenView

# **Remote Monitoring**

Remote Monitoring (RMON) provides a cost-effective way to monitor large networks by placing embedded or external probes on distributed network equipment (hubs, switches or routers). The provided network management software can access the probes embedded in recent Allied Telesyn network products to perform traffic analysis, troubleshoot network problems, evaluate historical trends, or implement proactive management policies. RMON has already become a valuable tool for network managers faced with a quickly changing network landscape that contains dozens or hundreds of separate segments. RMON is the only way to retain control of the network and analyze applications running at multi-megabit speeds. It provides the tools you need to implement either reactive or proactive policies that can keep your network running based on realtime access to key statistical information.

This switch provides support for RMON which contains the four key groups required for basic remote monitoring. These groups include:

Statistics: Includes all the tools needed to monitor your network for common errors and overall traffic rates. Information is provided on bandwidth utilization, peak utilization, packet types, errors and collisions, as well as the distribution of packet sizes.

History: Can be used to create a record of network utilization, packet types, errors and collisions. You need a historical record of activity to be able to track down intermittent problems. Historical data can also be used to establish normal baseline activity, which may reveal problems associated with high traffic levels, broadcast storms, or other unusual events. Historical information can also be used to predict network growth and plan for expansion before your network becomes too overloaded.

Alarms: Can be set to test data over any specified time interval, and can monitor absolute or changing values (such as a statistical counter reaching a specific value, or a statistic changing at a certain rate over the set interval). Alarms can be set to respond to either rising or falling thresholds.

Events: Defines the action to take when an alarm is triggered. The response to an alarm can include recording the alarm in the Log Table or sending a message to a trap manager. Note that the Alarm and Event Groups are used together to record important events or immediately respond to critical network problems.

# Appendix A Troubleshooting

If you have trouble making a connection to the agent module, then please refer to the following sections.

### **Console Connection**

If you cannot access the on-board configuration program via a serial port, be sure to have set the terminal emulator program to VT100 compatible, 8 data bits, 1 stop bit, no parity and 9600 bps. Also check that the null-modem serial cable conforms to the pin-out connections provided in Appendix B. If you forgot or lost the password, contact Allied Telesyn Support for help.

### **In-Band Connection**

You can access the management agent on the switch from anywhere within the attached network using Telnet, a Web browser, or other network management software. However, you must first configure the switch with a valid IP address, subnet mask, and default gateway. If you have trouble establishing a link to the management agent, check to see if you have a valid network connection. Then verify that you entered the correct IP address. Also, be sure the port through which you are connecting to the switch has not been disabled. (See Configuring Port Parameters on page 2-17.) If it has not been disabled, then check the network cabling that runs between your remote location and the switch.

Up to four concurrent Telnet connections are supported.

# Upgrading Firmware via the Serial Port

You can upgrade system firmware by connecting your computer to the serial port on the agent module, and using a console interface package that supports the XModem protocol.

- 1. Restart the system by using the Restart System command.
- 2. When the system initialization screen appears as shown below, press "D" to download system firmware, and then indicate the code type (1: Runtime, 2: POST 3: Mainboard).

For example, if you select 1 (for downloading agent firmware), the system will display the following message:

```
(D)ownload System, Image or (S)tart Application: [S]
Select the Firmware Type to Download (I)Runtime (2)POST
(3)Mainboard [1] : 1
Your Selection: Runtime Code
Download code to FlashROM address 0x02880000
Change Baud Rate to 115200 and Press <ENTER> to Download.
```

3. Change your baud rate to 115200 bps, and press Enter to enable download mode. From the terminal emulation program, select the file you want to download, set the protocol to XModem, and then initialize downloading.

If you use Windows HyperTerminal, disconnect and reconnect to enable the new baud rate.

The download file should be an AT-8324SX binary file from Allied Telesyn; otherwise the agent will not accept it. The file naming convention is:

Runtime program:AT-S29.BINPOST program:Boot-Vx.yx, andMainboard program:8051 -Vx.yz

4. After the file has been downloaded, the console screen will display information similar to that shown below. Press "s" to start the management interface, change the baud rate back to 9600, and press Enter. The Logon screen will then appear

XModem Download to DRAM buffer area DxOO200000:.. SUCCESS ! Verifying image in DRAM download buffer 0xOO200000... SUCCESS Update FlashROM Image at 0xO2880000... SUCCESS ! (D)ownload another Image or (S)tart Application: [SI s Change Baud Rate to 9600 and Press <ENTER>.

For details on managing the switch, refer to Chapter 2 for information on the out-of-band console interface, or Chapter 3 for information on the Web interface.

# Appendix B Pin Assignments

### **DB9 Serial Port Pin Description**

The DB-9 serial port on the panel of the Network Management Module is used to connect the switch to a management device. The on-board menu-driven configuration program can be accessed from a terminal, a PC running a terminal emulation program, or from a remote location via a modem connection. The pin assignments used to connect various device types to the switch's management port are provided in the following tables.

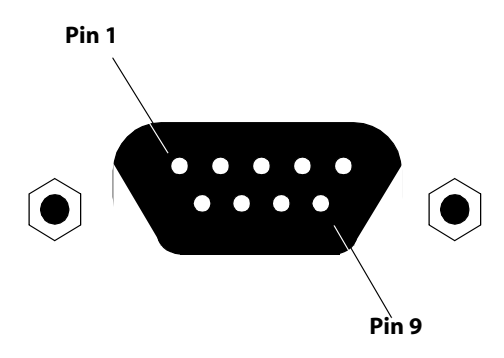

# DB-9 Port Pin Assignments

| EIA<br>Circuit | CCITT<br>Signal | Description                 | Switch's<br>DB9 DTE<br>Pin # | PC DB9<br>DTE<br>Pin # | Modem<br>DB25<br>DCE Pin<br># | Signal<br>Direction<br>DTE-DCE |
|----------------|-----------------|-----------------------------|------------------------------|------------------------|-------------------------------|--------------------------------|
| CF             | 109             | DCD (Data Carrier Detected) | 1                            | 1                      | 8                             | ◀                              |
| BB             | 104             | RxD (Received Data)         | 2                            | 2                      | 3                             | ◀                              |
| BA             | 103             | TxD (Transmitted Data)      | 3                            | 3                      | 2                             |                                |
| CD             | 108.2           | DTR (Data Terminal Ready)   | 4                            | 4                      | 20                            |                                |
| AB             | 102             | SG (Signal Ground)          | 5                            | 5                      | 7                             |                                |
| СС             | 107             | DSR (Data Set Ready)        | 6                            | 6                      | 6                             | ◀                              |
| CA             | 105             | RTS (Request-to-Send)       | 7                            | 7                      | 4                             |                                |
| СВ             | 106             | CTS (Clear-to-Send)         | 8                            | 8                      | 5                             | ◀                              |
| CE             | 125             | RI (Ring Indicator)         | 9                            | 9                      | 22                            | ◀                              |

Connection from Switch's Serial Port to 9-Pin COM Port on PC

| Switch's 9-Pin Serial<br>Port | CCITT Signal       | PC's 9-Pin COM Port |
|-------------------------------|--------------------|---------------------|
| 1 DCD                         | - — - DCD - — -    | 1                   |
| 2 RXD                         |                    | 3                   |
| 3 TXD                         | - — - RXD ►        | 2                   |
| 4 DTR                         | - — - DSR          | 6                   |
| 5 SGND                        | - — -SGND - — -    | 5                   |
| 6 DSR                         | - — - DTR - — -    | 4                   |
| 7 RTS                         | - — - CTS <b>-</b> | 8                   |
| 8 CTS                         | RTS                | 7                   |
| 9 RI                          | - — - RI - — -     | 9                   |

# Connection from Switch's Serial Port to 25-Pin DCE Port

| Switch's 9-Pin Serial<br>Port | CCITT Signal      | Modem's 25-pin<br>DCE Port |
|-------------------------------|-------------------|----------------------------|
| 1                             |                   | 8                          |
| 2                             |                   | 3                          |
| 3                             | - — - TXD ►       | 2                          |
| 4                             | - — - DTR         | 20                         |
| 5                             | - — - SGND - — -  | 7                          |
| 6                             |                   | 6                          |
| 7                             | - — - RTS <b></b> | 4                          |
| 8                             |                   | 5                          |
| 9                             |                   | 22                         |

Connection from Switch's Serial

Port to 25-Pin DTE Port on PC

| Switch's 9-Pin Serial<br>Port | Null Modem | PC's 25-Pin DTE Port |
|-------------------------------|------------|----------------------|
| 1 DCD                         | 1 1        | 8 DCD                |
| 2 RXD                         | 2 3        | 3 TXD                |
| 3 TXD                         | 3 2        | 2 RXD                |
| 4 DTR                         | 4 8        | 20 DTR               |
| 5 SGND                        | 5 20       | 7 SGND               |
| 6 DSR                         | 6 7        | 6 DSR                |
| 7 RTS                         | 7 4        | 4 RTS                |
| 8 CTS                         | 9 5        | 5 CTS                |
| 9 RI                          | 20 6       | 22 RI                |